# Intel® Core™ i7/i5/i3 Processor (Whiskey Lake-U)

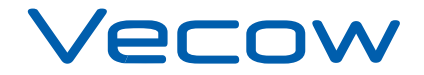

1.2.0 Edition 20200723

# **Record of Revision**

| Version | Date       | Page        | Description         | Remark |
|---------|------------|-------------|---------------------|--------|
| 0.10    | 2020/04/06 | All         | Preliminary Release |        |
| 1.00    | 2020/04/13 | All         | Official Release    |        |
| 1.10    | 2020/06/18 | 14          | Update              |        |
| 1.20    | 2020/07/23 | 4, 6, 8, 10 | Update              |        |

# Disclaimer

This manual is released by Vecow Co., Ltd. for reference purpose only. All product offerings and specifications are subject to change without prior notice. Vecow Co., Ltd. is under no legal commitment to the details of this document. Vecow shall not be liable for direct, indirect, special, incidental, or consequential damages arising out of the use of this document, the products, or any third party infringements, which may result from such use.

# **Declaration of Conformity**

- FCC This equipment has been tested and found to comply with the limits for a Class A digital device, pursuant to part 15 of the FCC Rules. These limits are designed to provide reasonable protection against harmful interference when the equipment is operated in a commercial environment. This equipment generates, uses, and can radiate radio frequency energy, and if it is not installed and used in accordance with the instruction manual, it may cause harmful interference to radio communications. Operation of this equipment in a residential area is likely to cause harmful interference in which case the user will be required to correct the interference at his own expense.
- **CE** The products described in this manual comply with all applicable European Union (CE) directives if it has a CE marking. For computer systems to remain CE compliant, only CE-compliant parts may be used. Maintaining CE compliance also requires proper cable and cabling techniques.

# **Copyright and Trademarks**

This document contains proprietary information protected by copyright. No part of this publication may be reproduced in any form or by any means, electric, photocopying, recording or otherwise, without prior written authorization by Vecow Co., Ltd. The rights of all the brand names, product names, and trademarks belong to their respective owners.

# **Order Information**

| Part Number     | Description                                                                                                    |  |
|-----------------|----------------------------------------------------------------------------------------------------|--|
| 10.1"           |                                                                                                    |  |
| MTC-7010W-8665U | 10.1" Fanless Multi-Touch panel PC, Intel <sup>®</sup> Core™ i7-8665UE,<br>4GB RAM, 2 GbE LAN, 2 COM, 4 USB, DC-in 9-48V                   |  |
| MTC-7010W-8365U | 10.1" Fanless Multi-Touch panel PC, Intel <sup>®</sup> Core™ i5-8365UE,<br>4GB RAM, 2 GbE LAN, 2 COM, 4 USB, DC-in 9-48V                   |  |
| MTC-7010W-8145U | 10.1" Fanless Multi-Touch panel PC, Intel <sup>®</sup> Core™ i3-8145UE,<br>4GB RAM, 2 GbE LAN, 2 COM, 4 USB, DC-in 9-48V                   |  |
| MTC-7010W-4305U | 10.1" Fanless Multi-Touch panel PC, Intel <sup>®</sup> Core™ Celeron <sup>®</sup><br>4305UE, 4GB RAM, 2 GbE LAN, 2 COM, 4 USB, DC-in 9-48V |  |
| 15"             |                                                                                                    |  |
| MTC-7015-8665U  | 15" Fanless Multi-Touch panel PC, Intel <sup>®</sup> Core™ i7-8665UE,<br>4GB RAM, 2 GbE LAN, 2 COM, 4 USB, DC-in 9-48V                     |  |
| MTC-7015-8365U  | 15" Fanless Multi-Touch panel PC, Intel <sup>®</sup> Core™ i5-8365UE,<br>4GB RAM, 2 GbE LAN, 2 COM, 4 USB, DC-in 9-48V                     |  |
| MTC-7015-8145U  | 15" Fanless Multi-Touch panel PC, Intel <sup>®</sup> Core™ i3-8145UE,<br>4GB RAM, 2 GbE LAN, 2 COM, 4 USB, DC-in 9-48V                     |  |
| MTC-7015-4305U  | 15" Fanless Multi-Touch panel PC, Intel <sup>®</sup> Core™ Celeron <sup>®</sup><br>4305UE, 4GB RAM, 2 GbE LAN, 2 COM, 4 USB, DC-in 9-48V   |  |
| 15.6"           |                                                                                                    |  |
| MTC-7015W-8665U | 15.6" Fanless Multi-Touch panel PC, Intel <sup>®</sup> Core™ i7-8665UE,<br>4GB RAM, 2 GbE LAN, 2 COM, 4 USB, DC-in 9-48V                   |  |
| MTC-7015W-8365U | 15.6" Fanless Multi-Touch panel PC, Intel <sup>®</sup> Core™ i5-8365UE,<br>4GB RAM, 2 GbE LAN, 2 COM, 4 USB, DC-in 9-48V                   |  |
| MTC-7015W-8145U | 15.6" Fanless Multi-Touch panel PC, Intel <sup>®</sup> Core™ i3-8145UE,<br>4GB RAM, 2 GbE LAN, 2 COM, 4 USB, DC-in 9-48V                   |  |
| MTC-7015W-4305U | 15.6" Fanless Multi-Touch panel PC, Intel <sup>®</sup> Core™ Celeron <sup>®</sup><br>4305UE, 4GB RAM, 2 GbE LAN, 2 COM, 4 USB, DC-in 9-48V |  |
| 21.5"           |                                                                                                    |  |
| MTC-7021W-8665U | 21.5" Fanless Multi-Touch panel PC, Intel <sup>®</sup> Core™ i7-8665UE,<br>4GB RAM, 2 GbE LAN, 2 COM, 4 USB, DC-in 9-48V                   |  |
| MTC-7021W-8365U | 21.5" Fanless Multi-Touch panel PC, Intel <sup>®</sup> Core™ i5-8365UE,<br>4GB RAM, 2 GbE LAN, 2 COM, 4 USB, DC-in 9-48V                   |  |
| MTC-7021W-8145U | 21.5" Fanless Multi-Touch panel PC, Intel <sup>®</sup> Core™ i3-8145UE,<br>4GB RAM, 2 GbE LAN, 2 COM, 4 USB, DC-in 9-48V                   |  |
| MTC-7021W-4305U | 21.5" Fanless Multi-Touch panel PC, Intel <sup>®</sup> Core™ Celeron <sup>®</sup><br>4305UE, 4GB RAM, 2 GbE LAN, 2 COM, 4 USB, DC-in 9-48V |  |

# **Optional Accessories**

| Part Number                | Description                                                                                         |
|----------------------------|----------------------------------------------------------------------------------------------------|
| DDR4 4G                    | Certified DDR4 4GB 2666/2400/2133 MHz RAM (Default,<br>Pre-install)                                 |
| DDR4 8G                    | Certified DDR4 8GB 2666/2400/2133 MHz RAM                                                           |
| DDR4 16G                   | Certified DDR4 16GB 2666/2400/2133 MHz RAM                                                          |
| DDR4 32G                   | Certified DDR4 32GB 2666/2400/2133 MHz RAM                                                          |
| PWA-120W                   | 120W, 24V, 90VAC to 264VAC Power Adapter with 3-pin Terminal Block                                  |
| PWA-160W-WT                | 160W, 24V, 85VAC to 264VAC Power Adapter with 3-pin Terminal Block, Wide Temperature -30°C to +70°C |
| 4G Module                  | Mini PCIe 4G/GPS Module with Antenna                                                                |
| WiFi & Bluetooth<br>Module | WiFi+Bluetooth Module with Antenna                                                                  |

Note : Vecow suggest to install wide operation temperature memory and storage devices when system work under rush environment.

# **Table of Contents**

| CHAPTER 1 | <b>GENERAL INTRODUCTION</b>             | 1        |
|-----------|-----------------------------------------|----------|
|           | 1.1 Overview                            | 1        |
|           | 1.2 Features                            | 2        |
|           | 1.3 Product Specification               | 3        |
|           | 1.3.1 Specifications of MTC-7010W       | 3        |
|           | 1.3.2 Specifications of MTC-7015        | 5        |
|           | 1.3.3 Specifications of MTC-7015W       | 7        |
|           | 1.3.4 Specifications of MTC-7021W       | 9        |
|           | 1.4 Supported CPU List                  | 11       |
|           | 1.5 Mechanical Dimension                | 12       |
|           | 1.5.1 MTC-7010W Mechanical Drawing      | 12       |
|           | 1.5.2 MTC-7015 Mechanical Drawing       | 12       |
|           | 1.5.3 MTC-7015W Mechanical Drawing      | 12       |
|           | 1.5.4 MTC-7021W Mechanical Drawing      | 13       |
| CHAPTER 2 | <b>GETTING TO KNOW YOUR MTC-7000</b>    | 14       |
|           | 2.1 Packing List                        | 14       |
|           | 2.2 I/O & Functions                     | 15       |
|           | 2.3 Connector/Jumper Locations          | 18       |
|           | 2.4 MTC-7000 Main Board Jumper Settings | 25       |
| CHAPTER 3 | SYSTEM SETUP                            | 28       |
|           | 2.1. Installing HDD/SDD Storage Devices | 20       |
|           | 3.1 1 MTC 7010                          | 20       |
|           | 3.1.2 MTC-7015/7015W/7021W              | 20<br>29 |
|           | 3.2 Installing Mini PCIe Cards          | 27       |
|           | 2.2 Mounting For MTC 7000 Carias        | 52       |
|           | 5.5 Mounting For MIC-7000 Series        | 55       |

| CHAPTER 4  | BIOS SETUP                   | 34 |
|------------|------------------------------|----|
|            | 4.1 BIOS Setting             | 34 |
|            | 4.2 Main Manu                | 35 |
|            | 4.3 Advanced Functions       | 35 |
|            | 4.4 Chipset Functions        | 47 |
|            | 4.5 Security                 | 52 |
|            | 4.6 Boot Functions           | 54 |
|            | 4.7 Save & Exit              | 55 |
| APPENDIX A | <b>SOFTWARE GUIDE</b>        | 56 |
| APPENDIX B | <b>B: SOFTWARE FUNCTIONS</b> | 58 |

# 1

# **GENERAL INTRODUCTION**

# **1.1 Overview**

Vecow's MTC-7000 series products are 10.1", 15", 15.6", and 21.5 fanless, high performance, low-power, all-in-one multi-touch panel computers which use as control panel on automation equipment, HMI for production line, control panel for self-service devices in digital signage, showroom interactive signage, and public service terminals, like meeting room control panel.

Powered by 8th generation Intel<sup>®</sup> Core<sup>™</sup> i7/i5/i3/Celeron<sup>®</sup> U-Series SoC (Whiskey Lake-U) for IoT applications, Intel<sup>®</sup> IoT platform offers long-life availability, embedded use conditions, increased I/O capacity, and the latest DDR4-2400 memory. The 8th generation processors meet the increasing requirements for graphics, audio, and compute capabilities while providing the headroom to consolidate data and applications.

With different size LCD panel with LED backlight to fulfill your different applications, Projected Capacitive 10-point Multi-Touch Screen with 7H Anti-Scratch Surface, 9V to 48V wide range power input with up to 80V smart surge protection, all-in-one fanless design, -5°C to 55°C wide operating temperature, and IP65 front panel protection design, MTC-7000 series bring your more reliable using experience in your applications.

# **1.2 Features**

- 8th generation Intel<sup>®</sup> Core<sup>™</sup> i7/i5/i3/Celeron<sup>®</sup> U-Series Processor (Whiskey Lake-U)
- 1 DDR4 memory slot, up to 32GB
- Different Size LCD Panel with LED Backlight Control
  - 10.1" : 1280 \* 800
  - 15" : 1024 \* 768
  - 15.6" : 1366 \* 768
  - 21.5" : 1920 \* 1080
- 10-point Projected Capacitive Multi-Touch Screen with 7H Anti-Scratch Surface
- 4-port USB 3.1 Gen 2 supports up to 10Gbps data transfer
- DisplayPort and DVI-D dual display supports up to 4K display
- 9V to 48V DC-in, 80V Surge Protection
- IP65 Front Panel Protection
- Fanless Design

# **1.3 Product Specification**

# 1.3.1 Specifications of MTC-7010W

| Panel                           |                                                                                                    |  |
|---------------------------------|----------------------------------------------------------------------------------------------------|--|
| Panel Type                      | WSVGA TFT LED LCD                                                                                                    |  |
| Size                            | 10.1"                                                                                                    |  |
| Max Resolution                  | 1280 x 800                                                                                                    |  |
| Display Color                   | 262k                                                                                                    |  |
| Brightness (cd/m <sup>2</sup> ) | 300                                                                                                    |  |
| Viewing Angle                   | 170°/170° (H/V)                                                                                                    |  |
| Contrast Ratio                  | 1300 : 1                                                                                                    |  |
| Touch Screen                    |                                                                                                    |  |
| Touch Screen Type               | 10-point Projected Capacitive                                                                                                    |  |
| Transparency                    | ≥91%                                                                                                    |  |
| Surface Hardness                | 7H Surface Hardness                                                                                                    |  |
| Control Interface               | USB Interface                                                                                                    |  |
| System                          |                                                                                                    |  |
| Processor                       | Intel <sup>®</sup> Core™ i7-8665UE/i5-8365UE/i3-8145UE/Celeron <sup>®</sup><br>4305UE Processor (Whiskey Lake-U)                               |  |
| Chipset                         | Intel <sup>®</sup> SoC                                                                                                    |  |
| Memory                          | 1 DDR4 2400MHz SO-DIMM, up to 32GB                                                                                                    |  |
| Graphics                        | Intel <sup>®</sup> UHD Graphics 620                                                                                                    |  |
| Audio                           | Realtek ALC892, 5.1 Channel HD Audio                                                                                                    |  |
| I/O Interface                   |                                                                                                    |  |
| LAN                             | LAN 1 : Intel <sup>®</sup> I219 Gigabit LAN supports iAMT 12.0<br>LAN 2 : Intel <sup>®</sup> I210 Gigabit LAN                                  |  |
| Serial                          | 2 COM RS-232/422/485                                                                                                    |  |
| USB                             | 4 USB 3.1 Gen 2 (External)                                                                                                    |  |
| Display                         | <ul> <li>DVI-D : Up to 1920 x 1080 @60Hz</li> <li>DisplayPort : Up to 4096x 2304@60Hz</li> </ul>                                               |  |
| Storage                         |                                                                                                    |  |
| SATA                            | 1 2.5" SATA III (6Gbps)                                                                                                    |  |
| mSATA                           | 1 SATA III (Mini PCIe Type, 6Gbps)                                                                                                    |  |
| Expansion                       |                                                                                                    |  |
| Mini PCle                       | <ul> <li>2 Full Size Mini PCIe Socket :</li> <li>1 Full-size for PCIe/USB/Internal SIM Card</li> <li>1 Full-size for PCIe/USB/mSATA</li> </ul> |  |

| Power                  |                                                                                                    |  |
|------------------------|----------------------------------------------------------------------------------------------------|--|
| Power Input            | 9V to 48V, DC-in                                                                                             |  |
| Power Interface        | 3-pin Terminal Block : V+, V-, Frame Ground                                                                  |  |
| Power Adapter          | AC to DC 120W Power Adapter (Optional Accessory)                                                             |  |
| Surge Protection       | Up to 80V/1ms Transient Power                                                                                |  |
| Others                 |                                                                                                    |  |
| ТРМ                    | Optional Infineon SLB9665 supports TPM 2.0, LPC Interface                                                    |  |
| Watchdog Timer         | Reset : 1 to 255 sec./min. per step                                                                          |  |
| Smart Management       | Wake on LAN, PXE supported                                                                                   |  |
| HW Monitor             | Monitoring temperature, voltages. Auto throttling control when CPU overheats.                                |  |
| Software Support       |                                                                                                    |  |
| Microsoft              | Window 10                                                                                                    |  |
| Linux                  | Fedora 19, Ubuntu 10.04 LTS, or Linux Kernel 3.0 above                                                       |  |
| Mechanical             |                                                                                                    |  |
| Dimension              | 256.5mm x 178.3mm x 69.1mm (10.10" x 7.02" x 2.72")                                                          |  |
| Weight                 | 1.85 kg (4.08 lb)                                                                                            |  |
| Front Panel Protection | IP65 Compliant                                                                                               |  |
| Mounting               | <ul><li>Panel Mount</li><li>VESA 75</li></ul>                                                                |  |
| Environment            |                                                                                                    |  |
| Operating Temperature  | -5°C to 55°C (23°F to 131°F)                                                                                 |  |
| Storage Temperature    | -20°C to 60°C (-4°F to 140°F)                                                                                |  |
| Humidity               | 10% to 95% Humidity, non-condensing                                                                          |  |
| Relative Humidity      | 95% at 55°C                                                                                                  |  |
| Shock                  | <ul><li>IEC 60068-2-27</li><li>20G, Half-sine, 11ms</li></ul>                                                |  |
| Vibration              | <ul> <li>IEC 60068-2-64</li> <li>Non-operation : 10Hz to 200Hz, 1Grms, X, Y, Z, 30 mins each Axis</li> </ul> |  |
| EMC                    | CE, FCC                                                                                                    |  |

# 1.3.2 Specifications of MTC-7015

| Panel                           |                                                                                                    |  |
|---------------------------------|----------------------------------------------------------------------------------------------------|--|
| Panel Type                      | XGA TFT LED LCD                                                                                                    |  |
| Size                            | 15"                                                                                                    |  |
| Max Resolution                  | 1024 x 768                                                                                                    |  |
| Display Color                   | 16.7M                                                                                                    |  |
| Brightness (cd/m <sup>2</sup> ) | 250                                                                                                    |  |
| Viewing Angle                   | 160°/140° (H/V)                                                                                                    |  |
| Contrast Ratio                  | 700 : 1                                                                                                    |  |
| Touch Screen                    |                                                                                                    |  |
| Touch Screen Type               | 10-point Projected Capacitive                                                                                                    |  |
| Transparency                    | ≥ 91%                                                                                                    |  |
| Surface Hardness                | 7H Surface Hardness                                                                                                    |  |
| Control Interface               | USB Interface                                                                                                    |  |
| System                          |                                                                                                    |  |
| Processor                       | Intel <sup>®</sup> Core™ i7-8665UE/i5-8365UE/i3-8145UE/Celeron <sup>®</sup><br>4305UE Processor (Whiskey Lake-U)                               |  |
| Chipset                         | Intel <sup>®</sup> SoC                                                                                                    |  |
| Memory                          | 1 DDR4 2400MHz SO-DIMM, up to 32GB                                                                                                    |  |
| Graphics                        | Intel <sup>®</sup> UHD Graphics 620                                                                                                    |  |
| Audio                           | Realtek ALC892, 5.1 Channel HD Audio                                                                                                    |  |
| I/O Interface                   |                                                                                                    |  |
| LAN                             | LAN 1 : Intel <sup>®</sup> I219 Gigabit LAN supports iAMT 12.0<br>LAN 2 : Intel <sup>®</sup> I210 Gigabit LAN                                  |  |
| Serial                          | 2 COM RS-232/422/485                                                                                                    |  |
| USB                             | 4 USB 3.1 Gen 2 (External)                                                                                                    |  |
| Display                         | <ul> <li>DVI-D : Up to 1920 x 1080 @60Hz</li> <li>DisplayPort : Up to 4096x 2304@60Hz</li> </ul>                                               |  |
| Storage                         |                                                                                                    |  |
| SATA                            | 1 2.5" SATA III (6Gbps)                                                                                                    |  |
| mSATA                           | 1 SATA III (Mini PCIe Type, 6Gbps)                                                                                                    |  |
| Expansion                       |                                                                                                    |  |
| Mini PCIe                       | <ul> <li>2 Full Size Mini PCIe Socket :</li> <li>1 Full-size for PCIe/USB/Internal SIM Card</li> <li>1 Full-size for PCIe/USB/mSATA</li> </ul> |  |

| Power                  |                                                                                                    |  |
|------------------------|----------------------------------------------------------------------------------------------------|--|
| Power Input            | 9V to 48V, DC-in                                                                                             |  |
| Power Interface        | 3-pin Terminal Block : V+, V-, Frame Ground                                                                  |  |
| Power Adapter          | AC to DC 120W Power Adapter (Optional Accessory)                                                             |  |
| Surge Protection       | Up to 80V/1ms Transient Power                                                                                |  |
| Others                 |                                                                                                    |  |
| ТРМ                    | Optional Infineon SLB9665 supports TPM 2.0, LPC Interface                                                    |  |
| Watchdog Timer         | Reset : 1 to 255 sec./min. per step                                                                          |  |
| Smart Management       | Wake on LAN, PXE supported                                                                                   |  |
| HW Monitor             | Monitoring temperature, voltages. Auto throttling control when CPU overheats.                                |  |
| Software Support       |                                                                                                    |  |
| Microsoft              | Window 10                                                                                                    |  |
| Linux                  | Fedora 19, Ubuntu 10.04 LTS, or Linux Kernel 3.0 above                                                       |  |
| Mechanical             |                                                                                                    |  |
| Dimension              | 360.9mm x 277.8mm x 77.1mm (14.20" x 10.94" x 3.04")                                                         |  |
| Weight                 | 4.1 kg (9.04 lb)                                                                                             |  |
| Front Panel Protection | IP65 Compliant                                                                                               |  |
| Mounting               | <ul><li>Panel Mount</li><li>VESA 100/75</li></ul>                                                            |  |
| Environment            |                                                                                                    |  |
| Operating Temperature  | -5°C to 55°C (23°F to 131°F)                                                                                 |  |
| Storage Temperature    | -20°C to 60°C (-4°F to 140°F)                                                                                |  |
| Humidity               | 10% to 95% Humidity, non-condensing                                                                          |  |
| Relative Humidity      | 95% at 55°C                                                                                                  |  |
| Shock                  | <ul><li>IEC 60068-2-27</li><li>20G, Half-sine, 11ms</li></ul>                                                |  |
| Vibration              | <ul> <li>IEC 60068-2-64</li> <li>Non-operation : 10Hz to 200Hz, 1Grms, X, Y, Z, 30 mins each Axis</li> </ul> |  |
| EMC                    | CE, FCC                                                                                                    |  |

# 1.3.3 Specifications of MTC-7015W

| Panel                           |                                                                                                    |  |  |
|---------------------------------|----------------------------------------------------------------------------------------------------|--|--|
| Panel Type                      | WXGA TFT LED LCD                                                                                                    |  |  |
| Size                            | 15.6"                                                                                                    |  |  |
| Max Resolution                  | 1366 x 768                                                                                                    |  |  |
| Display Color                   | 16.7M                                                                                                    |  |  |
| Brightness (cd/m <sup>2</sup> ) | 400                                                                                                    |  |  |
| Viewing Angle                   | 170°/160° (H/V)                                                                                                    |  |  |
| Contrast Ratio                  | 500 : 1                                                                                                    |  |  |
| Touch Screen                    |                                                                                                    |  |  |
| Touch Screen Type               | 10-point Projected Capacitive                                                                                                    |  |  |
| Transparency                    | ≥91%                                                                                                    |  |  |
| Surface Hardness                | 7H Surface Hardness                                                                                                    |  |  |
| Control Interface               | USB Interface                                                                                                    |  |  |
| System                          | System                                                                                                    |  |  |
| Processor                       | Intel <sup>®</sup> Core™ i7-8665UE/i5-8365UE/i3-8145UE/Celeron <sup>®</sup><br>4305UE Processor (Whiskey Lake-U)                               |  |  |
| Chipset                         | Intel <sup>®</sup> SoC                                                                                                    |  |  |
| Memory                          | 1 DDR4 2400MHz SO-DIMM, up to 32GB                                                                                                    |  |  |
| Graphics                        | Intel <sup>®</sup> UHD Graphics 620                                                                                                    |  |  |
| Audio                           | Realtek ALC892, 5.1 Channel HD Audio                                                                                                    |  |  |
| I/O Interface                   |                                                                                                    |  |  |
| LAN                             | LAN 1 : Intel <sup>®</sup> I219 Gigabit LAN supports iAMT 12.0<br>LAN 2 : Intel <sup>®</sup> I210 Gigabit LAN                                  |  |  |
| Serial                          | 2 COM RS-232/422/485                                                                                                    |  |  |
| USB                             | 4 USB 3.1 Gen 2 (External)                                                                                                    |  |  |
| Display                         | <ul> <li>DVI-D : Up to 1920 x 1080 @60Hz</li> <li>DisplayPort : Up to 4096x 2304@60Hz</li> </ul>                                               |  |  |
| Storage                         |                                                                                                    |  |  |
| SATA                            | 1 2.5" SATA III (6Gbps)                                                                                                    |  |  |
| mSATA                           | 1 SATA III (Mini PCIe Type, 6Gbps)                                                                                                    |  |  |
| Expansion                       |                                                                                                    |  |  |
| Mini PCle                       | <ul> <li>2 Full Size Mini PCIe Socket :</li> <li>1 Full-size for PCIe/USB/Internal SIM Card</li> <li>1 Full-size for PCIe/USB/mSATA</li> </ul> |  |  |

| Power                  |                                                                                                    |  |
|------------------------|----------------------------------------------------------------------------------------------------|--|
| Power Input            | 9V to 48V, DC-in                                                                                             |  |
| Power Interface        | 3-pin Terminal Block : V+, V-, Frame Ground                                                                  |  |
| Power Adapter          | AC to DC 120W Power Adapter (Optional Accessory)                                                             |  |
| Surge Protection       | Up to 80V/1ms Transient Power                                                                                |  |
| Others                 |                                                                                                    |  |
| ТРМ                    | Optional Infineon SLB9665 supports TPM 2.0, LPC Interface                                                    |  |
| Watchdog Timer         | Reset : 1 to 255 sec./min. per step                                                                          |  |
| Smart Management       | Wake on LAN, PXE supported                                                                                   |  |
| HW Monitor             | Monitoring temperature, voltages. Auto throttling control when CPU overheats.                                |  |
| Software Support       |                                                                                                    |  |
| Microsoft              | Window 10                                                                                                    |  |
| Linux                  | Fedora 19, Ubuntu 10.04 LTS, or Linux Kernel 3.0 above                                                       |  |
| Mechanical             |                                                                                                    |  |
| Dimension              | 391.5mm x 242.0mm x 66.1mm (15.41" x 9.53" x 2.60")                                                          |  |
| Weight                 | 3.6 kg (7.94 lb)                                                                                             |  |
| Front Panel Protection | IP65 Compliant                                                                                               |  |
| Mounting               | <ul><li>Panel Mount</li><li>VESA 100/75</li></ul>                                                            |  |
| Environment            |                                                                                                    |  |
| Operating Temperature  | -5°C to 55°C (23°F to 131°F)                                                                                 |  |
| Storage Temperature    | -20°C to 60°C (-4°F to 140°F)                                                                                |  |
| Humidity               | 10% to 95% Humidity, non-condensing                                                                          |  |
| Relative Humidity      | 95% at 55°C                                                                                                  |  |
| Shock                  | <ul><li>IEC 60068-2-27</li><li>20G, Half-sine, 11ms</li></ul>                                                |  |
| Vibration              | <ul> <li>IEC 60068-2-64</li> <li>Non-operation : 10Hz to 200Hz, 1Grms, X, Y, Z, 30 mins each Axis</li> </ul> |  |
| EMC                    | CE, FCC                                                                                                    |  |

# 1.3.4 Specifications of MTC-7021W

| Panel                           |                                                                                                    |  |
|---------------------------------|----------------------------------------------------------------------------------------------------|--|
| Panel Type                      | FHD TFT LED LCD                                                                                                    |  |
| Size                            | 21.5"                                                                                                    |  |
| Max Resolution                  | 1920 x 1080                                                                                                    |  |
| Display Color                   | 16.7M                                                                                                    |  |
| Brightness (cd/m <sup>2</sup> ) | 250                                                                                                    |  |
| Viewing Angle                   | 178°/178° (H/V)                                                                                                    |  |
| Contrast Ratio                  | 3000 : 1                                                                                                    |  |
| Touch Screen                    |                                                                                                    |  |
| Touch Screen Type               | 10-point Projected Capacitive                                                                                                    |  |
| Transparency                    | ≥91%                                                                                                    |  |
| Surface Hardness                | 7H Surface Hardness                                                                                                    |  |
| Control Interface               | USB Interface                                                                                                    |  |
| System                          |                                                                                                    |  |
| Processor                       | Intel <sup>®</sup> Core™ i7-8665UE/i5-8365UE/i3-8145UE/Celeron <sup>®</sup><br>4305UE Processor (Whiskey Lake-U)                               |  |
| Chipset                         | Intel <sup>®</sup> SoC                                                                                                    |  |
| Memory                          | 1 DDR4 2400MHz SO-DIMM, up to 32GB                                                                                                    |  |
| Graphics                        | Intel <sup>®</sup> UHD Graphics 620                                                                                                    |  |
| Audio                           | Realtek ALC892, 5.1 Channel HD Audio                                                                                                    |  |
| I/O Interface                   |                                                                                                    |  |
| LAN                             | LAN 1 : Intel <sup>®</sup> I219 Gigabit LAN supports iAMT 12.0<br>LAN 2 : Intel <sup>®</sup> I210 Gigabit LAN                                  |  |
| Serial                          | 2 COM RS-232/422/485                                                                                                    |  |
| USB                             | 4 USB 3.1 Gen 2 (External)                                                                                                    |  |
| Display                         | <ul> <li>DVI-D : Up to 1920 x 1080 @60Hz</li> <li>DisplayPort : Up to 4096x 2304@60Hz</li> </ul>                                               |  |
| Storage                         |                                                                                                    |  |
| SATA                            | 1 2.5" SATA III (6Gbps)                                                                                                    |  |
| mSATA                           | 1 SATA III (Mini PCIe Type, 6Gbps)                                                                                                    |  |
| Expansion                       |                                                                                                    |  |
| Mini PCle                       | <ul> <li>2 Full Size Mini PCIe Socket :</li> <li>1 Full-size for PCIe/USB/Internal SIM Card</li> <li>1 Full-size for PCIe/USB/mSATA</li> </ul> |  |

| Power                  |                                                                                                    |
|------------------------|----------------------------------------------------------------------------------------------------|
| Power Input            | 9V to 48V, DC-in                                                                                             |
| Power Interface        | 3-pin Terminal Block : V+, V-, Frame Ground                                                                  |
| Power Adapter          | AC to DC 120W Power Adapter (Optional Accessory)                                                             |
| Surge Protection       | Up to 80V/1ms Transient Power                                                                                |
| Others                 |                                                                                                    |
| ТРМ                    | Optional Infineon SLB9665 supports TPM 2.0, LPC Interface                                                    |
| Watchdog Timer         | Reset : 1 to 255 sec./min. per step                                                                          |
| Smart Management       | Wake on LAN, PXE supported                                                                                   |
| HW Monitor             | Monitoring temperature, voltages. Auto throttling control when CPU overheats.                                |
| Software Support       |                                                                                                    |
| Microsoft              | Window 10                                                                                                    |
| Linux                  | Fedora 19, Ubuntu 10.04 LTS, or Linux Kernel 3.0 above                                                       |
| Mechanical             |                                                                                                    |
| Dimension              | 537.8mm x 329.0mm x 77.1mm (21.17" x 12.95" x 3.04")                                                         |
| Weight                 | 6.35 kg (13.99 lb)                                                                                           |
| Front Panel Protection | IP65 Compliant                                                                                               |
| Mounting               | <ul><li>Panel Mount</li><li>VESA 100/75</li></ul>                                                            |
| Environment            |                                                                                                    |
| Operating Temperature  | -5°C to 55°C (23°F to 131°F)                                                                                 |
| Storage Temperature    | -20°C to 60°C (-4°F to 140°F)                                                                                |
| Humidity               | 10% to 95% Humidity, non-condensing                                                                          |
| Relative Humidity      | 95% at 55°C                                                                                                  |
| Shock                  | <ul><li>IEC 60068-2-27</li><li>20G, Half-sine, 11ms</li></ul>                                                |
| Vibration              | <ul> <li>IEC 60068-2-64</li> <li>Non-operation : 10Hz to 200Hz, 1Grms, X, Y, Z, 30 mins each Axis</li> </ul> |
| EMC                    | CE, FCC                                                                                                    |

# 1.4 Supported CPU List

| Processor No.                                  | Cores | TDP | Cache | Max. Frequency | ECC Memory |
|------------------------------------------------|-------|-----|-------|----------------|------------|
| Intel <sup>®</sup> Core™ i7-8665UE             | 4     | 15W | 8M    | Up to 4.4GHz   | N          |
| Intel <sup>®</sup> Core™ i5-8365UE             | 4     | 15W | 6M    | Up to 4.1GHz   | N          |
| Intel <sup>®</sup> Core™ i3-8145UE             | 2     | 15W | 4M    | Up to 3.9GHz   | N          |
| Intel <sup>®</sup> Celeron <sup>®</sup> 4305UE | 2     | 15W | 2M    | Up to 2.0GHz   | N          |

# **1.5 Mechanical Dimension**

### 1.5.1 MTC-7010W Mechanical Drawing

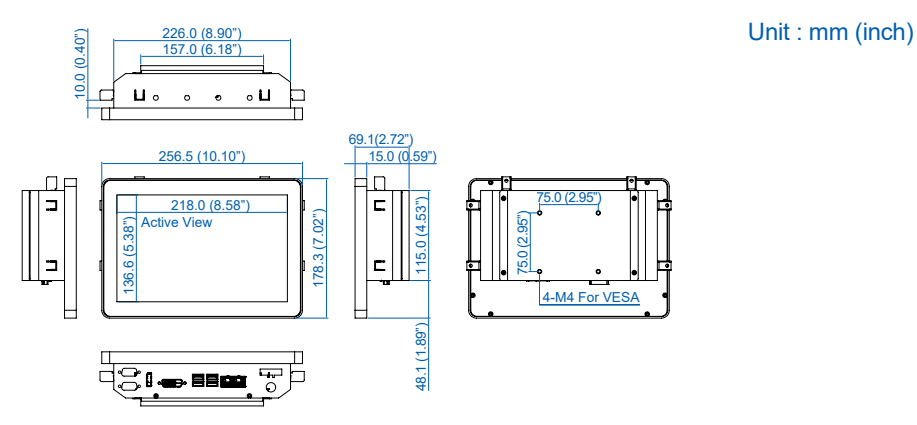

1.5.2 MTC-7015 Mechanical Drawing

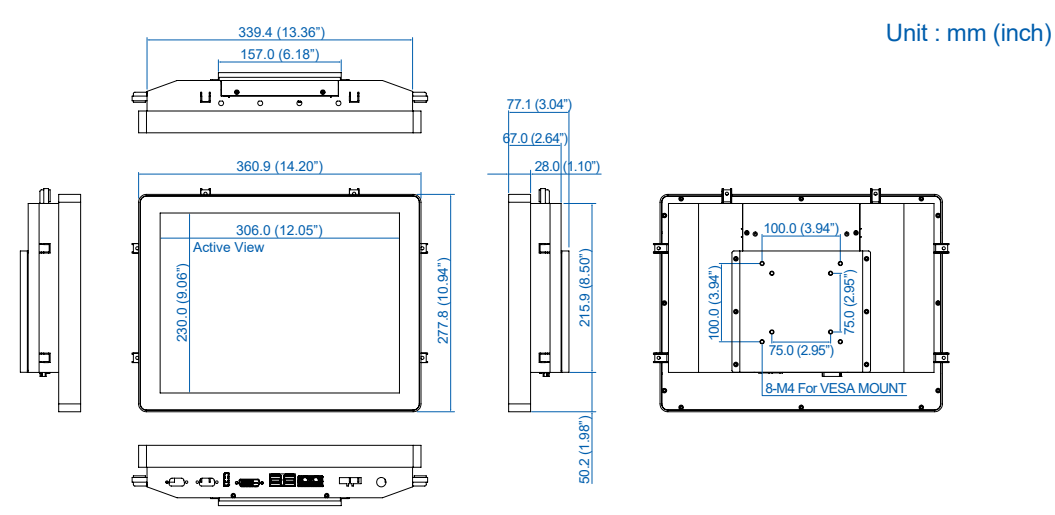

### 1.5.3 MTC-7015W Mechanical Drawing

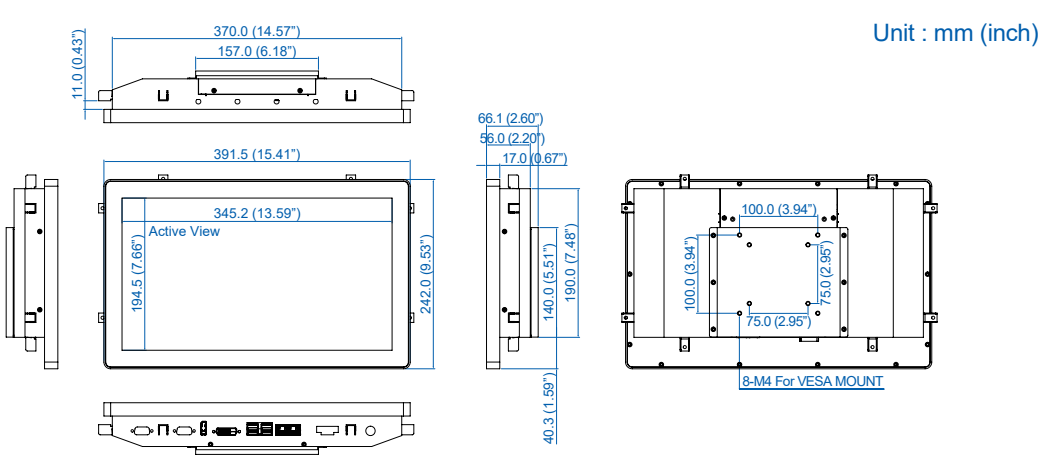

### 1.5.4 MTC-7021W Mechanical Drawing

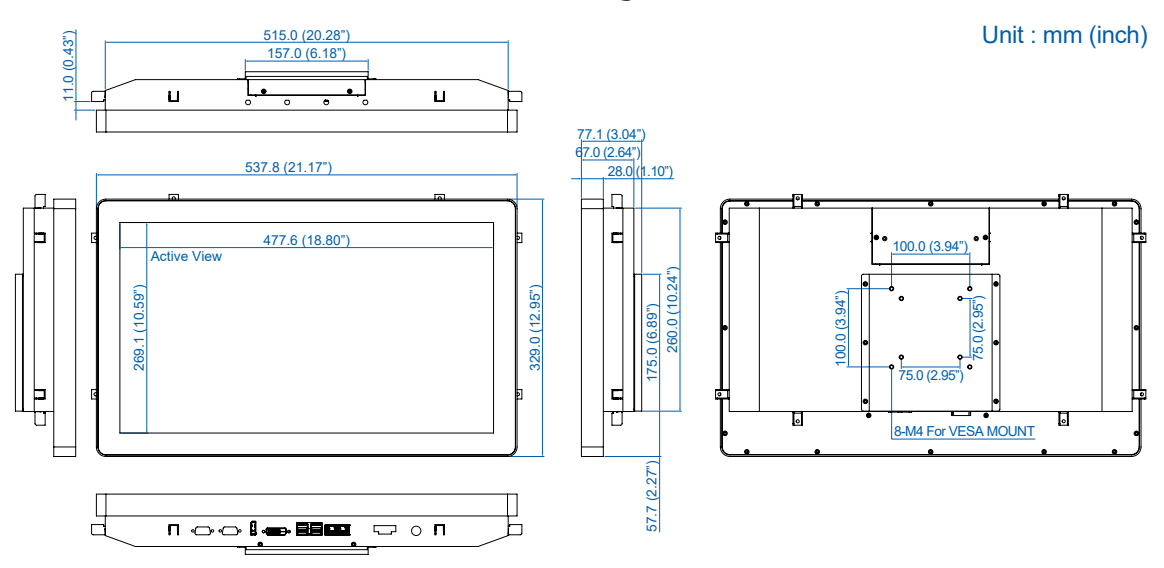

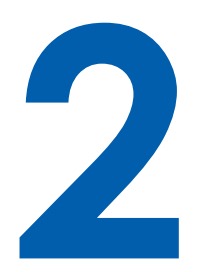

# **GETTING TO KNOW YOUR MTC-7000**

# 2.1 Packing List

| Item | Description                                                                                                    | Qty                        |
|------|----------------------------------------------------------------------------------------------------|----------------------------|
| 1    | MTC-7000 Series Panel PC, (10.1" – 21.5")                                                                                                    | 1                          |
| 2    | Driver/User Manual DVD                                                                                                    | 1                          |
| 3    | <ul> <li>Waterproof rubber when panel mount use</li> <li>Mounting clip</li> <li>M2.5x6L screw for Mini PCIe Socket (P/N : 53-2426906-30B)</li> <li>M4x10 screw for VESA mount kit</li> <li>Screws for HDD bracket</li> <li>Terminal block</li> </ul> | 1<br>8<br>2<br>4<br>4<br>1 |

# 2.2 I/O & Functions

### 2.2.1 Power Button

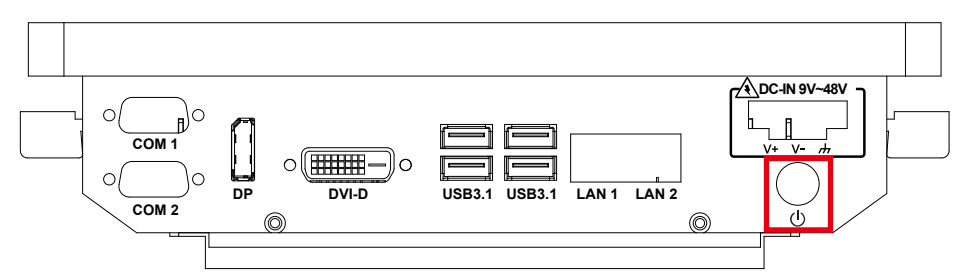

The power button is a non-latched switch. In case of system halts, you can press and hold the power button for 4 seconds to compulsorily shut down the system. Please note that a 4 seconds interval is kept by the system between two on/off operations (i.e. once turning off the system, you shall wait for 4 seconds to initiate another power-on operation).

### 2.2.2 Power Input

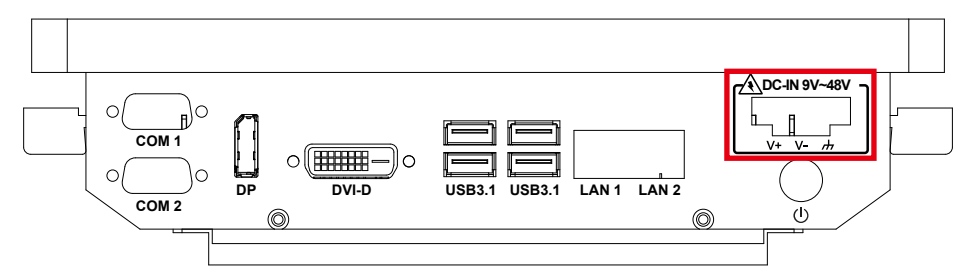

MTC-7000 supports 9V to 48V DC power input.

| Pin No. | Definition |  |  |  |
|---------|------------|--|--|--|
| 1       | V+         |  |  |  |
| 2       | V-         |  |  |  |
| 3       | Earth GND  |  |  |  |

### 2.2.3 LAN Connector

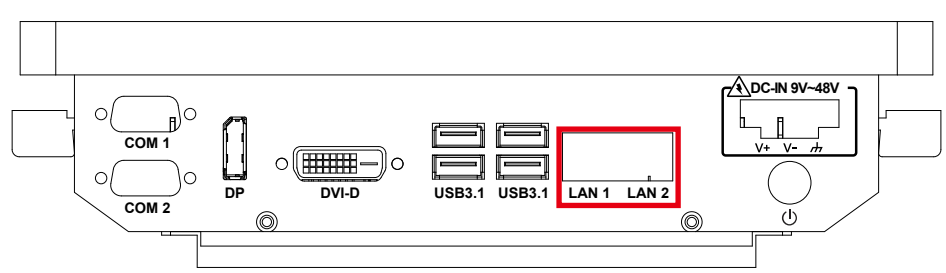

There are dual 8-pin RJ-45 jacks supporting 10/100/1000 Mbps Ethernet connections in the front side. LAN 1 is powered by Intel<sup>®</sup> i219 Ethernet Phy; LAN 2 is powered by Intel<sup>®</sup> I210 Ethernet engine. When both of LANs work in normal status, iAMT function is enabled. Using suitable RJ-45 cable, you can connect the system to a computer, or to any other devices with Ethernet connection, for example, a hub or a switch. Moreover, both of LANs support Wake on LAN and Pre-boot functions.

| LED Location | LED Color        | 10Mbps             | 100Mbps            | 1000Mbps           |  |
|--------------|------------------|--------------------|--------------------|--------------------|--|
| Right        | Green/<br>Orange | Off                | Solid<br>Green     | Solid<br>Orange    |  |
| Left         | Green            | Twinkling<br>Green | Twinkling<br>Green | Twinkling<br>Green |  |

### 2.2.4 USB 3.1 Connector

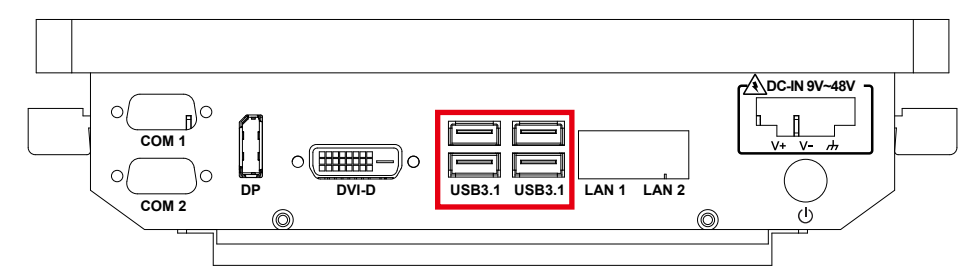

There are 4 USB 3.1 connections available supporting up to 10GB per second data rate on MTC-7000 series panel pc. It also compliant with the requirements of Super Speed (SS), high speed (HS), full speed (FS) and low speed (LS).

### 2.2.5 DVI-D Connector

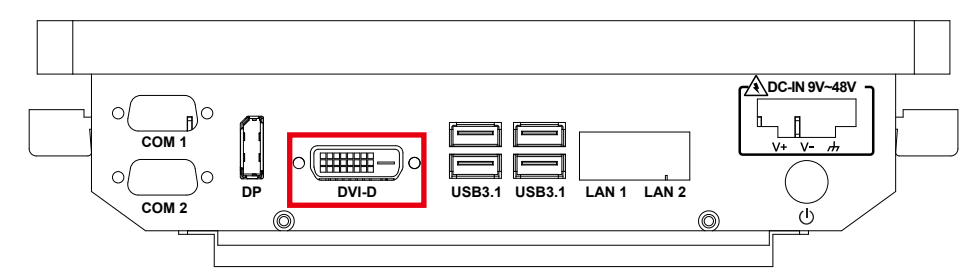

The DVI output mode supports up to 1920 x 1080 resolution. The DVI is automatically selected according to the display device connected. You will need a DVI-D cable when connecting to a display device.

### 2.2.6 DisplayPort

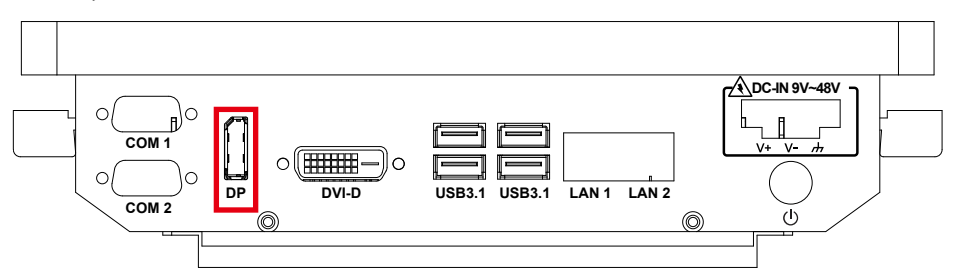

DisplayPort connection supports up to 4096 x 2304 resolution at 60Hz.

### 2.2.7 Series port

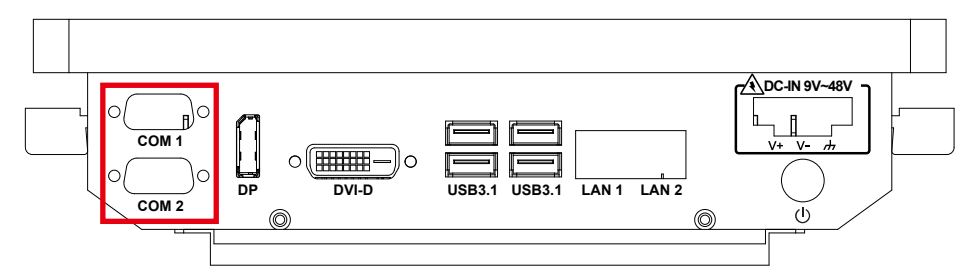

Serial port can be configured for RS-232, RS-422, or RS-485 with auto flow control communication. The default definition is RS-232, but if you want to change to RS-422 or RS-485, you can find the settings in BIOS.

| BIOS Setting   | Function                     |  |  |
|----------------|------------------------------|--|--|
| COM 1<br>COM 2 | RS-232                       |  |  |
|                | RS-422 (5-wire)              |  |  |
|                | RS-422 (9-wire)              |  |  |
|                | RS-485                       |  |  |
|                | RS-485 w/z auto-flow control |  |  |

The pin assignments are listed in the following table :

| Serial<br>Port | Pin No. | RS-232 | RS-422<br>(5-wire) | RS-422<br>(9-wire) | RS-485<br>(3-wire) |
|----------------|---------|--------|--------------------|--------------------|--------------------|
|                | 1       | DCD    | TXD-               | TXD-               | DATA-              |
|                | 2       | RXD    | TXD+               | TXD+               | DATA+              |
|                | 3       | TXD    | RXD+               | RXD+               |                    |
|                | 4       | DTR    | RXD-               | RXD-               |                    |
| 1.2            | 5       | GND    | GND                | GND                | GND                |
| 1, 2           | 6       | DSR    |                    | RTS-               |                    |
|                | 7       | RTS    |                    | RTS+               |                    |
|                | 8       | CTS    |                    | CTS+               |                    |
|                | 9       | RI     |                    | CTS-               |                    |
|                | 10      | DCD    | TXD-               | TXD-               | DATA-              |

# 2.3 Connector/Jumper Locations

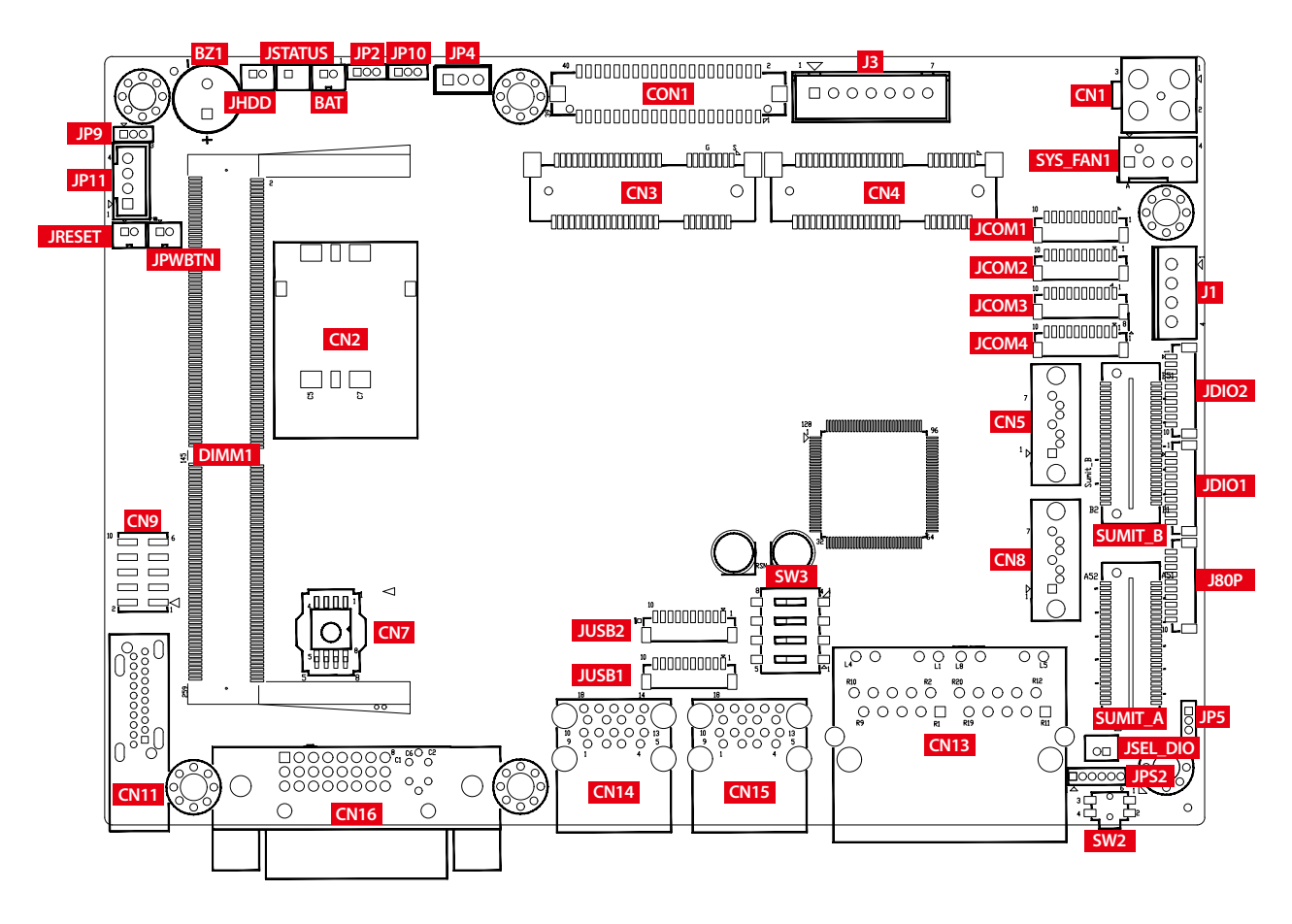

### 2.3.1 JPWBTN, JRESET, JSTATUS, JHDD : Miscellaneous Pin Header

These pin headers can be used as a backup for the following functions : hard drive, LED indicator, reset button, power LED indicator, and power on/off buttons, which already can be accessed by front panel and top panel. The pinouts of Miscellaneous port are listed in following table :

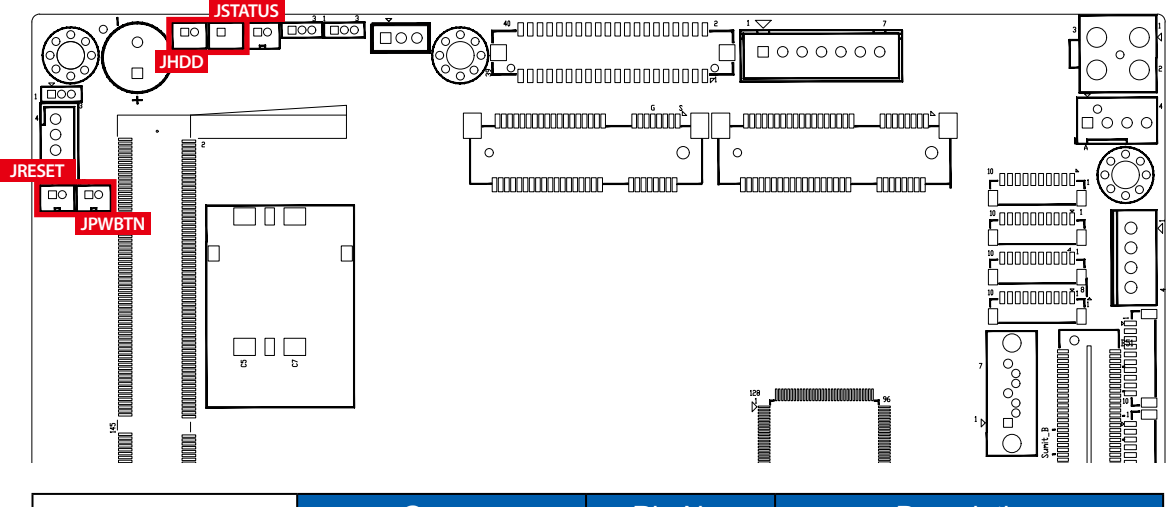

|    | Group   | Pin No. | Description   |
|----|---------|---------|---------------|
|    |         | 1       | GND           |
| 12 | JEVUDIN | 2       | FP_PWR_BTN_IN |
|    |         | 1       | GND           |
|    | JNESET  | 2       | FP_RST_BTN_N  |
|    | JSTATUS | 1       | PWR_LED_N     |
|    |         | 2       | PWR_LED_P     |
|    | JHDD    | 1       | HDD_LED_N     |
|    |         | 2       | HDD_LED_P     |

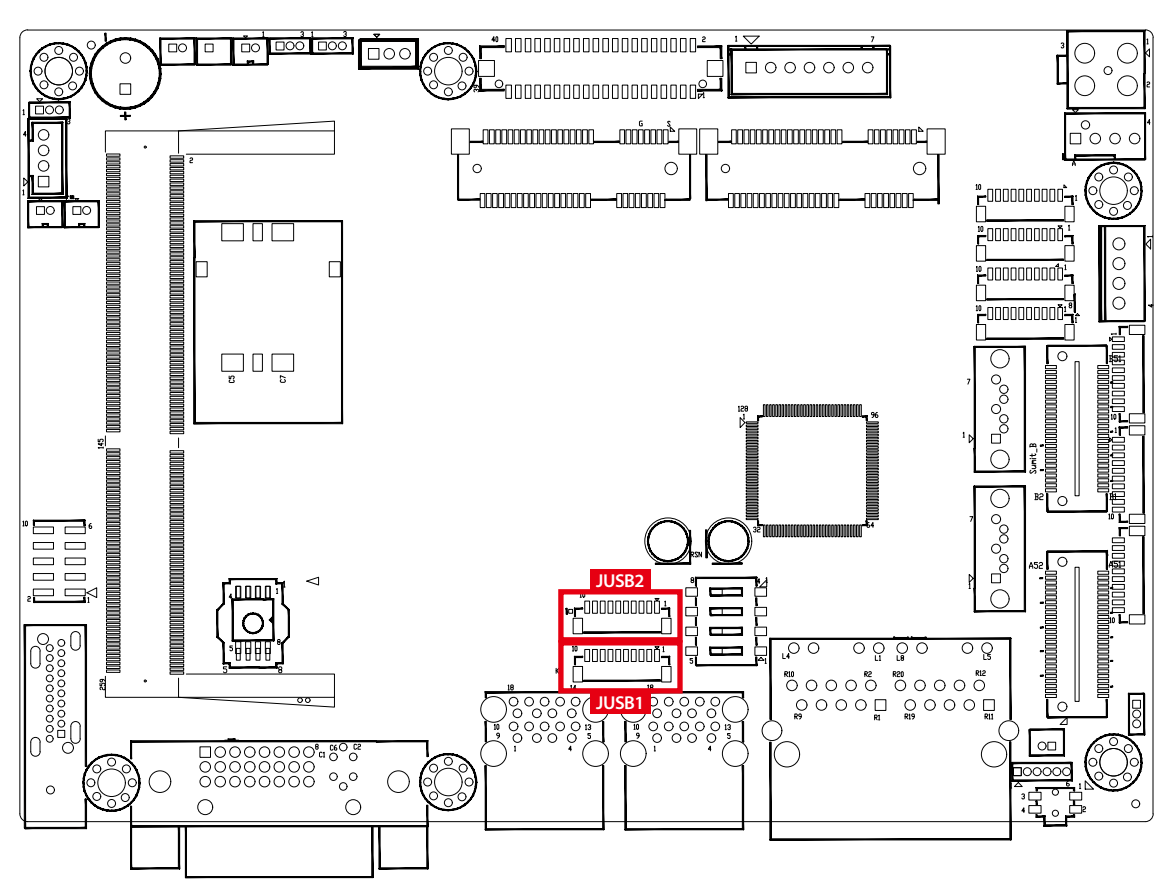

### 2.3.2 JUSB1, JUSB2 : Internal USB 2.0 Connector

The EMBC-3000 main board provides maxima eight expansion USB ports. The USB interface supports 480Mbps transfer rate which comply with high speed USB specification Rev. 2.0.

The USB interface is accessed through one 10-pin JST 1.0mm connector. You will need an adapter cable if you use a standard USB connector. The adapter cable has a 10-pin connector on one end and a USB connector on the other.

|       | Pin No. | Definition | Pin No. | Definition |
|-------|---------|------------|---------|------------|
| JUSB1 | 1       | USB_VCC    | 2       | USB_VCC    |
|       | 3       | USB_VCC    | 4       | USB_D_4N   |
|       | 5       | USB_D_4P   | 6       | USB_D_5N   |
| 10 1  | 7       | USB_D_5P   | 8       | GND        |
|       | 9       | GND        | 10      | GND        |

The pin assignments of JUSB1 and JUSB2 are listed in the following table :

|       | Pin No. | Definition | Pin No. | Definition |
|-------|---------|------------|---------|------------|
| JUSB2 | 1       | USB_VCC    | 2       | USB_VCC    |
|       | 3       | USB_VCC    | 4       | USB_D_6N   |
|       | 5       | USB_D_6P   | 6       | USB_D_7N   |
| 10 1  | 7       | USB_D_7P   | 8       | GND        |
|       | 9       | GND        | 10      | GND        |

### 2.3.3 CN4 : Mini PCIe, mSATA

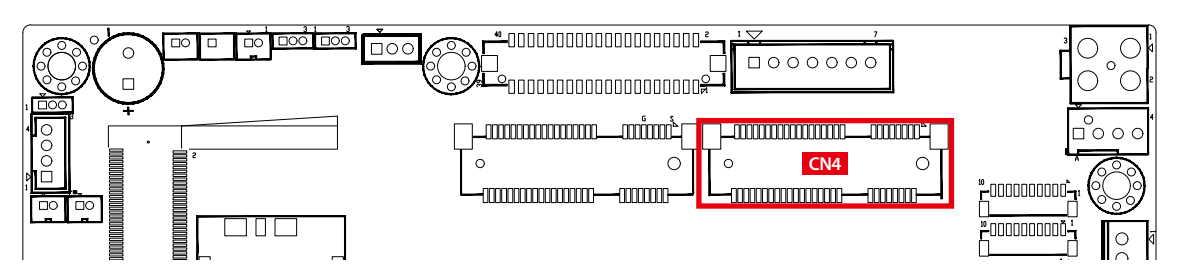

Both mSATA and Mini PCIe share the same form factor and similar electrical pinout assignments on their connectors. There was no clear mechanism to distinguish if a mSATA drive or a Mini PCIe device is plugged into the socket until recently that SATA I/O issued an ECN change (ECN #045) to redefine pin43 on mSATA connector as "no connect" instead of "return current path" (or GND).

When an mSATA drive is inserted, its pin-43 is "no connect", and the respective pin on the socket is being pulled-up to logic 1. When a Mini PCIe device is inserted, its pin-43 forces the respective pin on the socket to ground, or logic 0.

| Pin No. | Signal Name   | Pin No.  | Signal Name |
|---------|---------------|----------|-------------|
| 51      | Reserved      | 52       | +3.3Vaux    |
| 49      | Reserved      | 50       | GND         |
| 47      | Reserved      | 48       | +1.5V       |
| 45      | Reserved      | 46       | Reserved    |
| 43      | SATA_PCIE_SEL | 44       | Reserved    |
| 41      | +3.3Vaux      | 42       | Reserved    |
| 39      | +3.3Vaux      | 40       | GND         |
| 37      | GND           | 38       | USB_D+      |
| 35      | GND           | 36       | USB_D-      |
| 33      | PETp0         | 34       | GND         |
| 31      | PETn0         | 32       | SMB_DATA    |
| 29      | GND           | 30       | SMB_CLK     |
| 27      | GND           | 28       | +1.5V       |
| 25      | PERp0         | 26       | GND         |
| 23      | PERn0         | 24       | +3.3Vaux    |
| 21      | GND           | 22       | PERST#      |
| 19      | Reserved      | 20       | reserved    |
| 17      | Reserved      | 18       | GND         |
|         | Mechan        | ical Key |             |
| 15      | GND           | 16       | Reserved    |
| 13      | REFCLK+       | 14       | Reserved    |
| 11      | REFCLK-       | 12       | Reserved    |
| 9       | GND           | 10       | Reserved    |
| 7       | CLKREQ#       | 8        | Reserved    |
| 5       | Reserved      | 6        | 1.5V        |
| 3       | Reserved      | 4        | GND         |
| 1       | WAKE#         | 2        | 3.3Vaux     |

The pin assignments of CN4 are listed in the following table :

### 2.3.4 CN3 : Mini PCIe, Micro-SIM

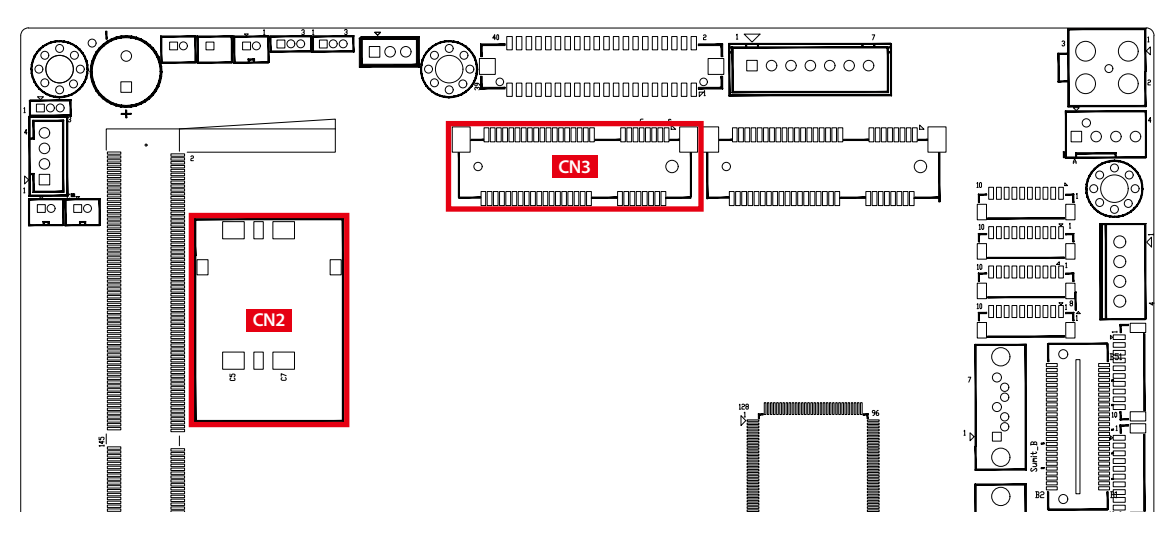

Note : The SIM card socket (CN2) do not support hot-plug. Please make sure to unplug the system power before inserting the SIM card.

The pin assignments of CN3 are listed in the following table :

| Pin No. | Signal Name | Pin No.  | Signal Name |
|---------|-------------|----------|-------------|
| 51      | Reserved    | 52       | +3.3Vaux    |
| 49      | Reserved    | 50       | GND         |
| 47      | Reserved    | 48       | +1.5V       |
| 45      | Reserved    | 46       | Reserved    |
| 43      | GND         | 44       | Reserved    |
| 41      | +3.3Vaux    | 42       | Reserved    |
| 39      | +3.3Vaux    | 40       | GND         |
| 37      | GND         | 38       | USB_D+      |
| 35      | GND         | 36       | USB_D-      |
| 33      | PETp0       | 34       | GND         |
| 31      | PETn0       | 32       | SMB_DATA    |
| 29      | GND         | 30       | SMB_CLK     |
| 27      | GND         | 28       | +1.5V       |
| 25      | PERp0       | 26       | GND         |
| 23      | PERn0       | 24       | +3.3Vaux    |
| 21      | GND         | 22       | PERST#      |
| 19      | Reserved    | 20       | reserved    |
| 17      | Reserved    | 18       | GND         |
|         | Mechan      | ical Key |             |
| 15      | GND         | 16       | UIM_VPP     |
| 13      | REFCLK+     | 14       | UIM_RESET   |
| 11      | REFCLK-     | 12       | UIM_CLK     |
| 9       | GND         | 10       | UIM_DATA    |
| 7       | CLKREQ#     | 8        | UIM_PWR     |
| 5       | Reserved    | 6        | 1.5V        |
| 3       | Reserved    | 4        | GND         |
| 1       | WAKE#       | 2        | 3.3Vaux     |

### 2.3.5 JCOM1, JCOM2, JCOM3, JCOM4 : Serial Port

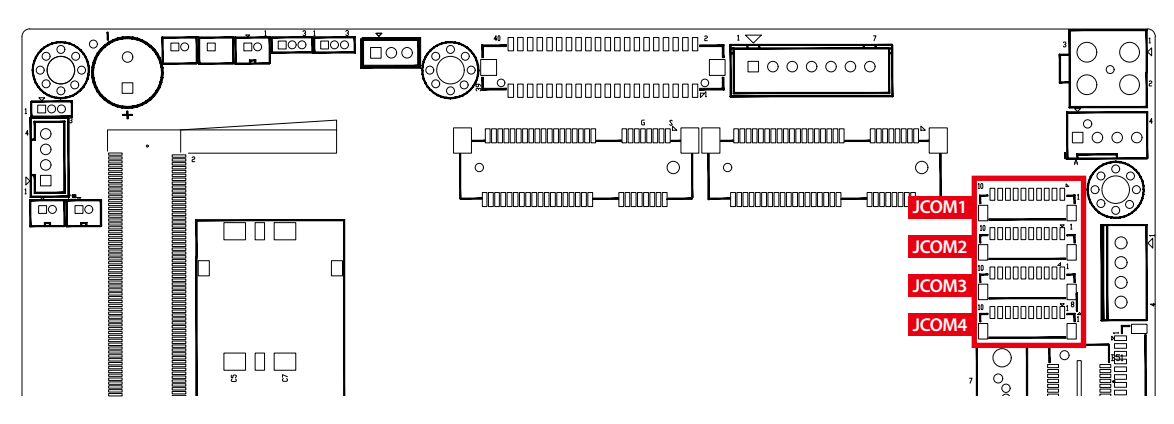

Serial port 1 to 4 (JCOM 1 to 4) can be configured for RS-232, RS-422, or RS-485 with auto flow control communication. The default definition of COM 1 to 4 is RS-232, if you want to change to RS-422 or RS-485, you can find the setting in BIOS.

|        | BIOS Setting                                                     | Function                     |
|--------|------------------------------------------------------------------|------------------------------|
| 10<br> | COM 1 (JCOM1)<br>COM 2 (JCOM2)<br>COM 3 (JCOM3)<br>COM 4 (JCOM4) | RS-232                       |
|        |                                                                  | RS-422 (5-wire)              |
|        |                                                                  | RS-422 (9-wire)              |
|        |                                                                  | RS-485                       |
|        |                                                                  | RS-485 w/z auto-flow control |

The pin assignments are listed in the following table :

| Serial<br>Port | Pin No. | RS-232    | RS-422<br>(5-wire) | RS-422<br>(9-wire) | RS-485<br>(3-wire) |
|----------------|---------|-----------|--------------------|--------------------|--------------------|
|                | 1       | GND_EARTH | GND_EARTH          | GND_EARTH          | GND_EARTH          |
|                | 2       | GND       | GND                | GND                | GND                |
|                | 3       | RI        |                    | CTS-               | RI                 |
|                | 4       | DTR       | RXD-               | RXD-               |                    |
| 1, 2           | 5       | CTS       |                    | CTS+               |                    |
| 3, 4           | 6       | TXD       | RXD+               | RXD+               |                    |
|                | 7       | RTS       |                    | RTS+               |                    |
|                | 8       | RXD       | TXD+               | TXD+               | DATA+              |
|                | 9       | DSR       |                    | RTS-               |                    |
|                | 10      | DCD       | TXD-               | TXD-               | DATA-              |

### 2.3.6 JDIO1, JDIO2 : GPIO from Super I/O

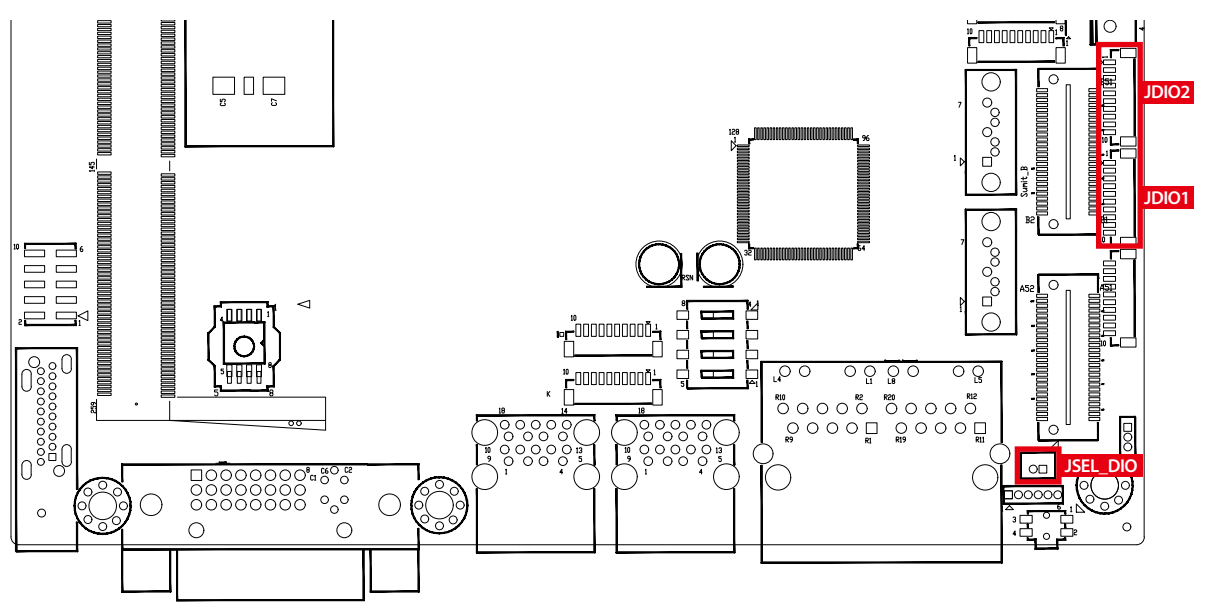

There is a 16-bit GPIO connector in the Top side. Each GPIO channel can be configuration GPI or GPO.

JSEL\_DIO header is for SINK/SOURCE mode selection on ISO\_DIO board (DMX-100-E)

JDIO1 and JDIO2 pins are defined in the following table :

|      | Pin No. | JDIO1 Definition | JDIO2 Definition |
|------|---------|------------------|------------------|
|      | 1       | SIO_GPI80        | SIO_GPO70        |
|      | 2       | SIO_GPI81        | SIO_GPO71        |
|      | 3       | SIO_GPI82        | SIO_GPO72        |
|      | 4       | SIO_GPI83        | SIO_GPO73        |
|      | 5       | SIO_GPI84        | SIO_GPO74        |
|      | 6       | SIO_GPI85        | SIO_GPO75        |
| 10 - | 7       | SIO_GPI86        | SIO_GPO76        |
|      | 8       | SIO_GPI87        | SIO_GPO77        |
|      | 9       | +VDIO            | +VDIO            |
|      | 10      | GND              | GND              |

### 2.3.7 JP11: IGNITION Control and Remote Power on switch

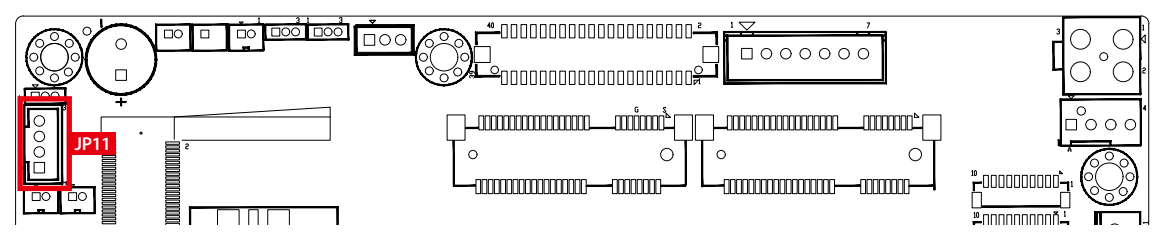

Pin assignment as the following table :

|          | Pin No. | Definition   | Pin No. | Definition |
|----------|---------|--------------|---------|------------|
| 4 0000 1 | 1       | FP_PWR_BTN_P | 2       | GND        |
|          | 3       | IGNITION     | 4       | GND        |

# 2.4 MTC-7000 Main Board Jumper Settings

### 2.4.1 Front View of Main Board With Jumper Location

The figure below is the top view of the EMBC-3000 main board. It shows the location of the jumpers.

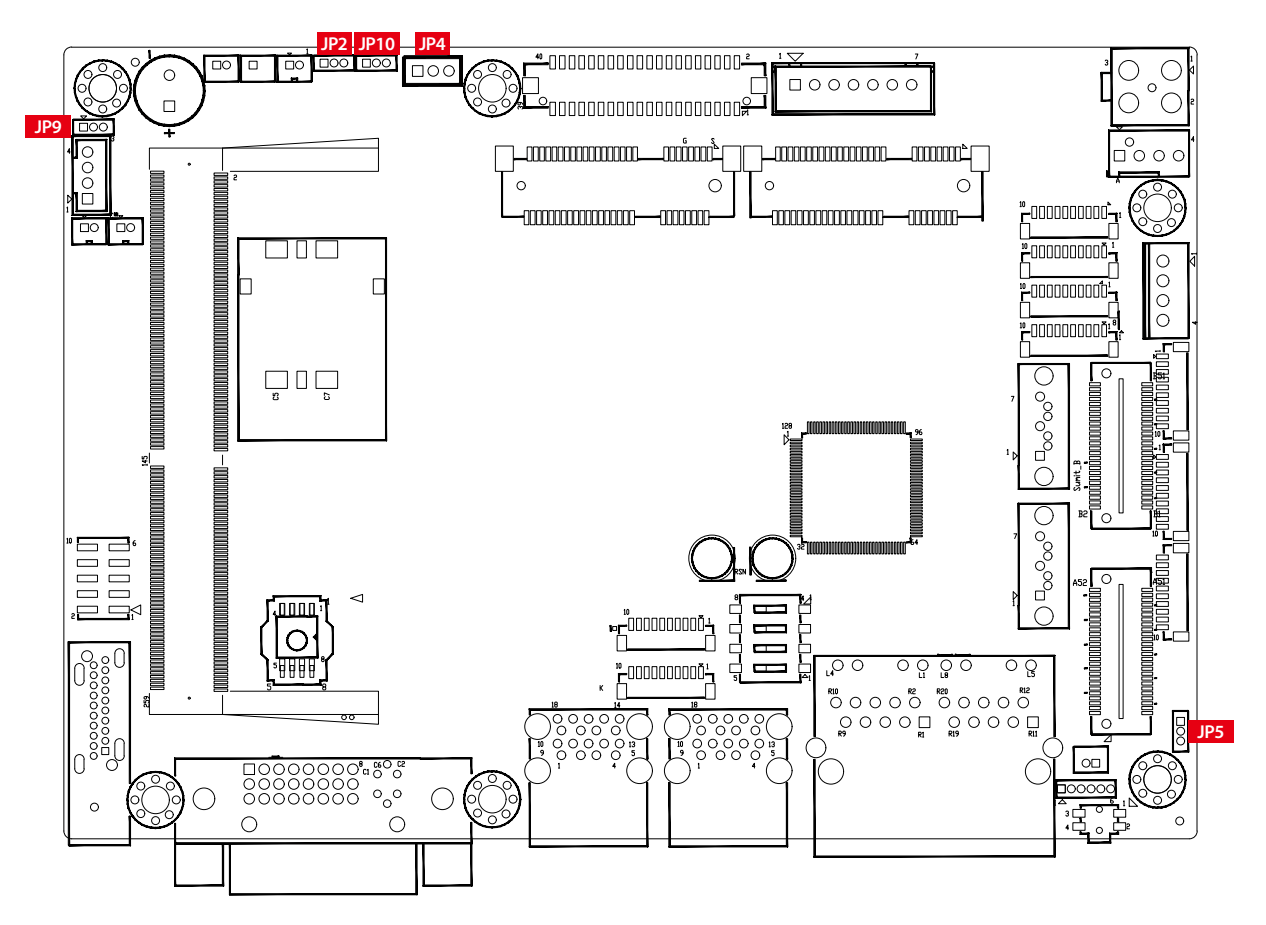

You may configure your card to match the needs of your application by setting jumpers. A jumper is a metal bridge used to close an electric circuit. It consists of two metal pins and a small metal clip (often protected by a plastic cover) that slides over the pins to connect them. To "close" a jumper, you connect the pins with the clip. To "open" a jumper, you remove the clip. Sometimes a jumper will have three pins, labeled 1, 2, and 3. In this case you would connect either pins 1 and 2, or 2 and 3.

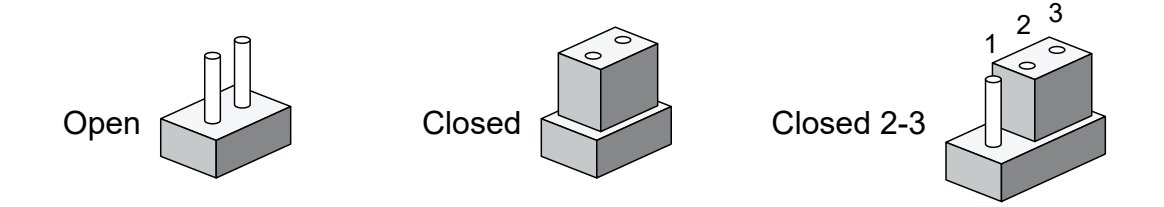

### 2.4.2 JP4 : Power Selection for LVDS Module

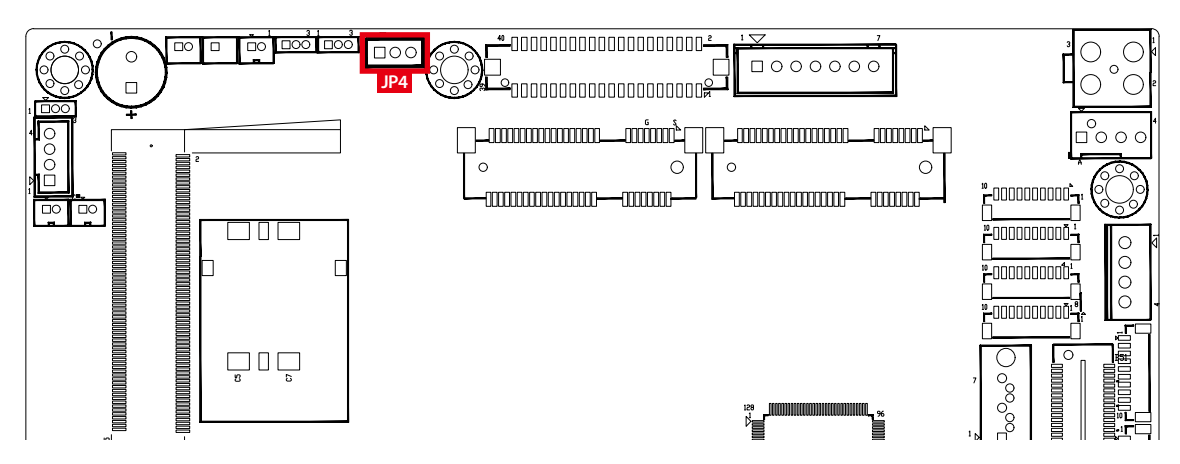

JP4 provides LVDS voltage selection function, Closing Pin 1 and Pin 2 is for 3.3V LVDS power input; closing Pin 2 and Pin 3 is for 5V LVDS power input.

|          | Pin No. | Definition      |
|----------|---------|-----------------|
| 1 🗆 00 3 | 1-2     | +3.3V (Default) |
|          | 2-3     | +5V             |

### 2.4.3 JP2 : Clear CMOS, JP10 : Clear ME

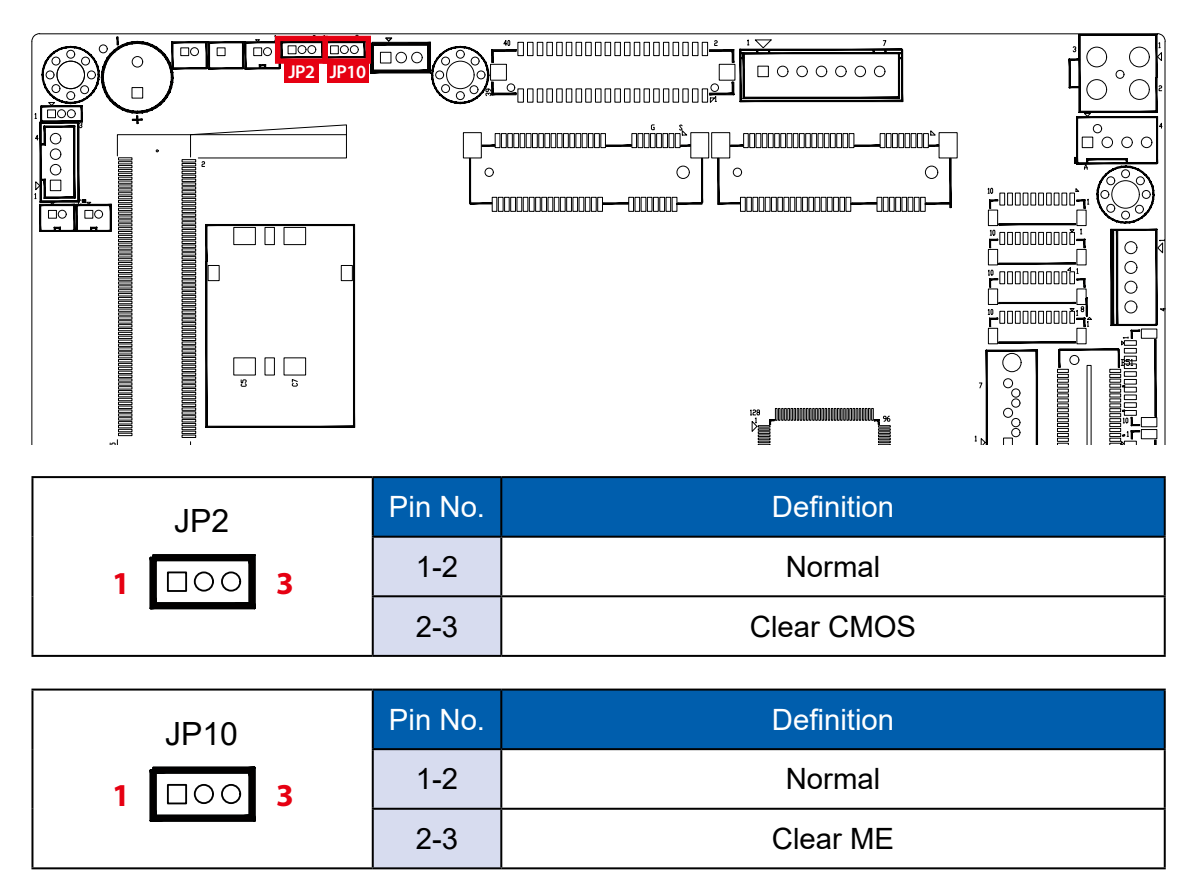

2.4.4 JP5 : Power Selection for EXT and INT USB 3.1 Gen2/USB 2.0 Ports

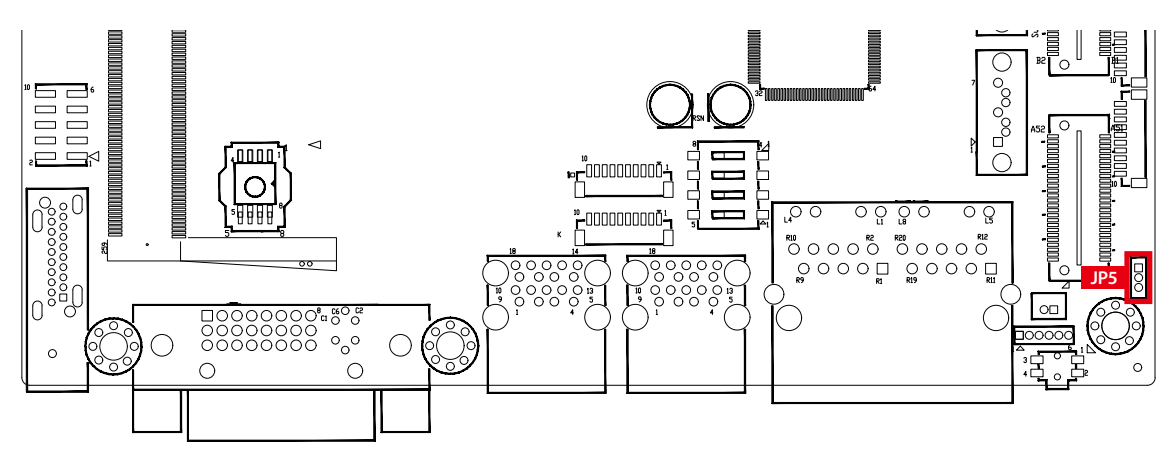

|          | Pin No. | Power             |
|----------|---------|-------------------|
| 1 🗆 00 3 | 1-2     | +5V Standby Power |
|          | 2-3     | +5V System Power  |

2.4.5 JP9 : Backlight Control Level Selection

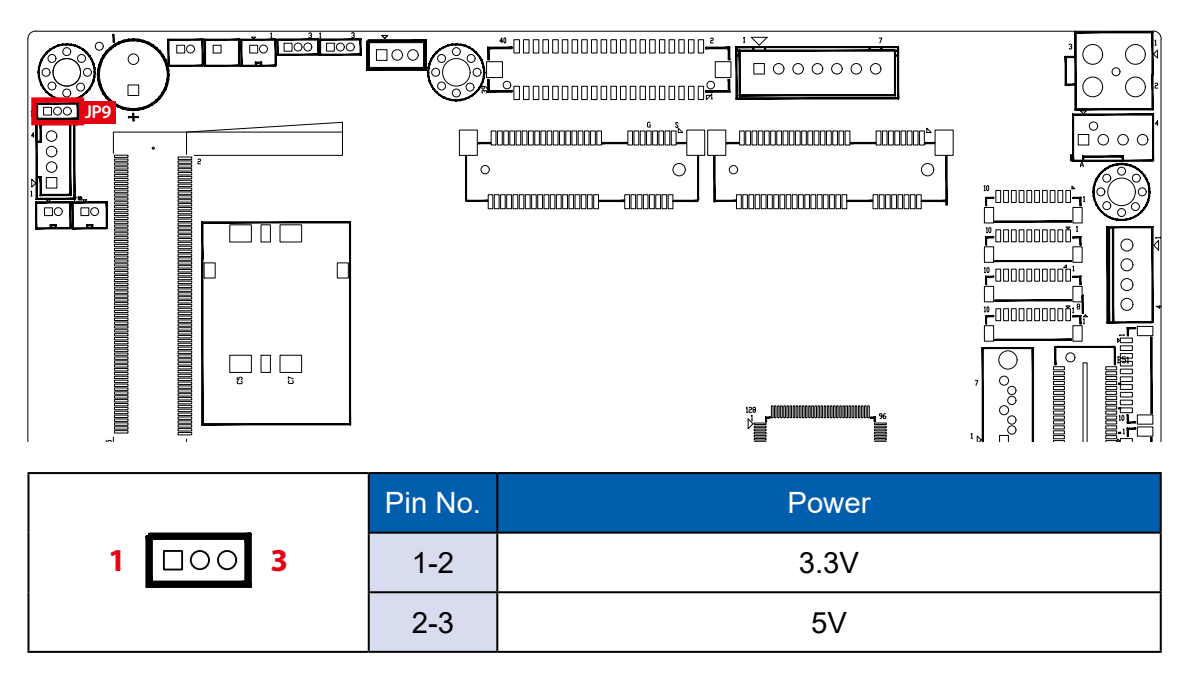

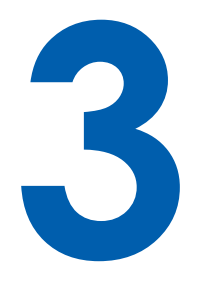

# **SYSTEM SETUP**

# 3.1 Installing HDD/SDD Storage Devices

- 3.1.1 MTC-7010
- Step 1 Remove 4pcs screws from system chassis. Please take care of internal LVDS cable, backlight control cable and touch cable when opening back chassis.

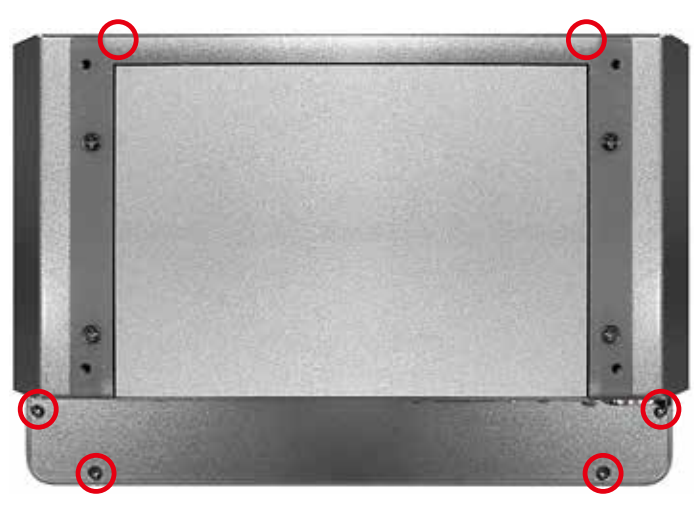

- **Step 2** Remove 4pcs M3x4 screws of SSD/HDD Tray from back cover.
- **Step 3** Lock up 2.5" SSD/HDD on HDD bracket and plug-in SATA cable to SSD/HDD.
- Step 4 Lock up 4pcs screws (marked in red) to fix the SSD/HDD on the tray.

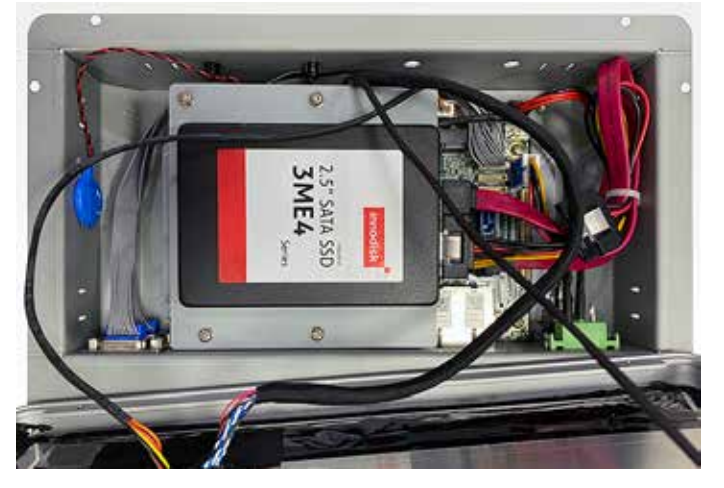

Note 1:

We strongly recommend you to buy wide temp. RAM and pre-install by VECOW for MTC-7000 series panel pc.

Note 2 :

We strongly recommend you to buy storage and pre-install by VECOW for MTC-7010W, 10.1" Multi-touch panel pc.

### 3.1.2 MTC-7015/7015W/7021W

**Step 1** Remove 4pcs screws from external storage cover.

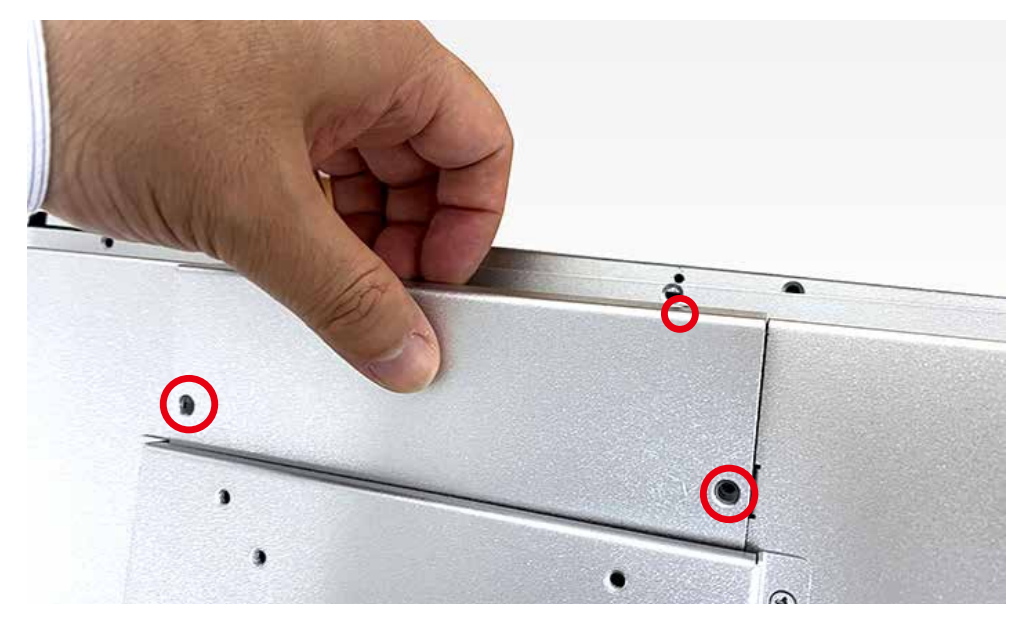

**Step 2** Loosen 2pcs screws from SSD/HDD bracket.

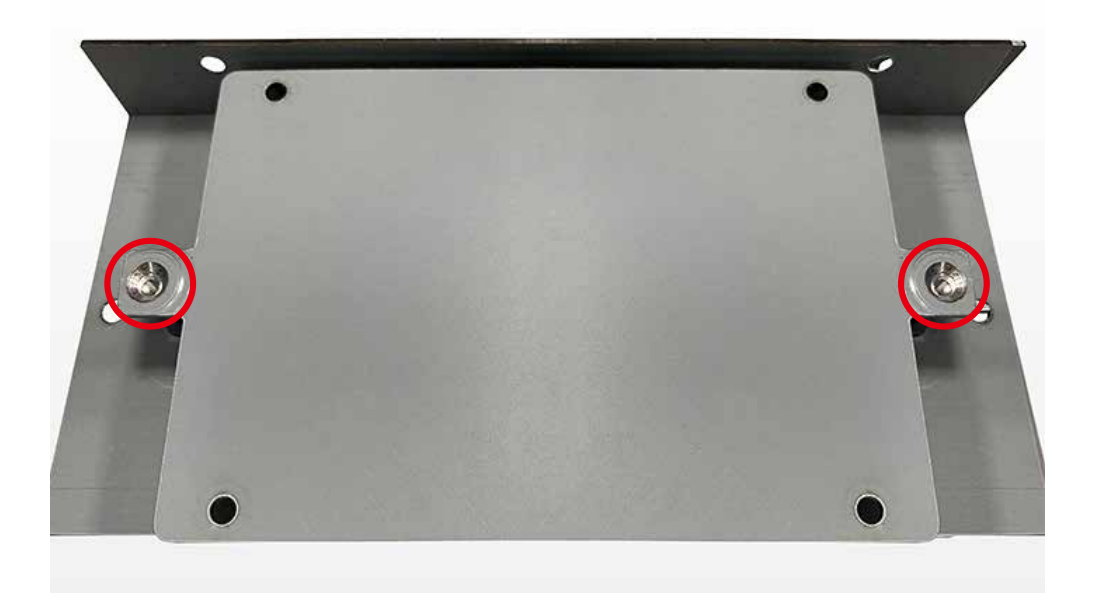

**Step 3** Put 2.5" SDD/HDD on HDD bracket and lock up storage with 4 pcs screws on the 2.5" SSD/HDD back side.

Note : Please notice direction of SATA connector when lock up storage device.

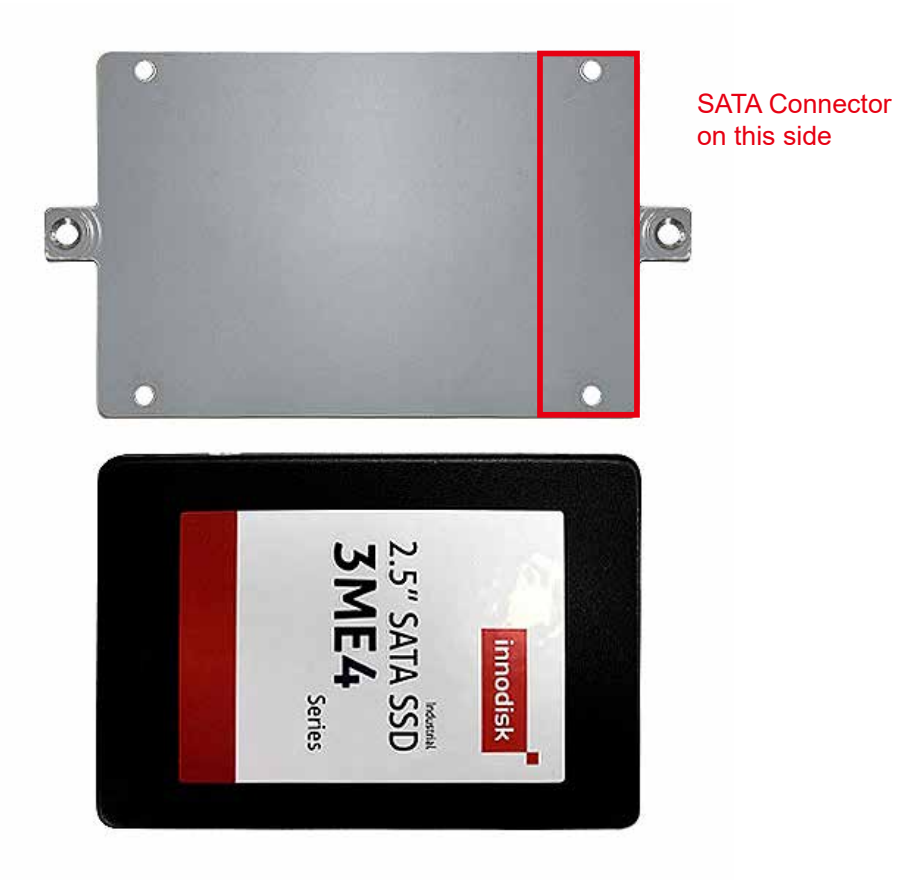

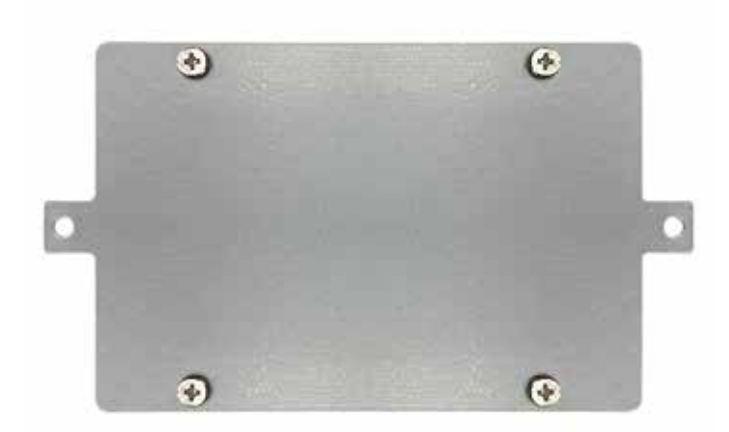

Step 4 Lock up HDD bracket on HDD cover with 2 pcs screws.

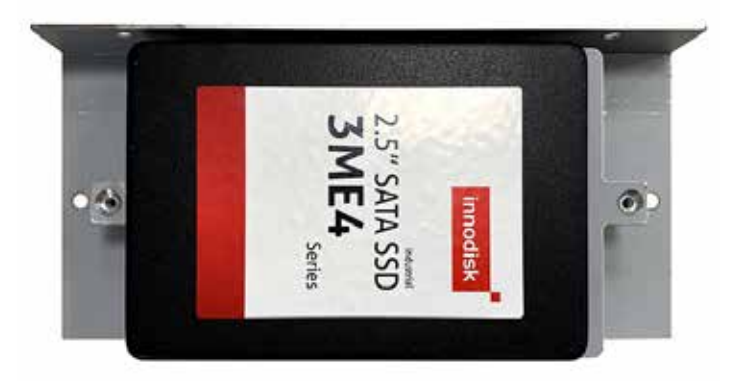

**Step 5** Plug STAT cable and power cable on your storage.

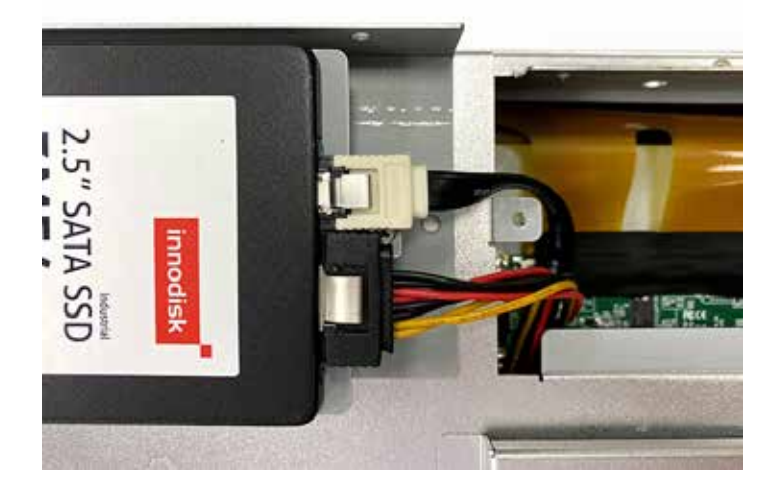

**Step 6** Put back storage cover with storage bracket to system and puck up it with 4 pcs screws.

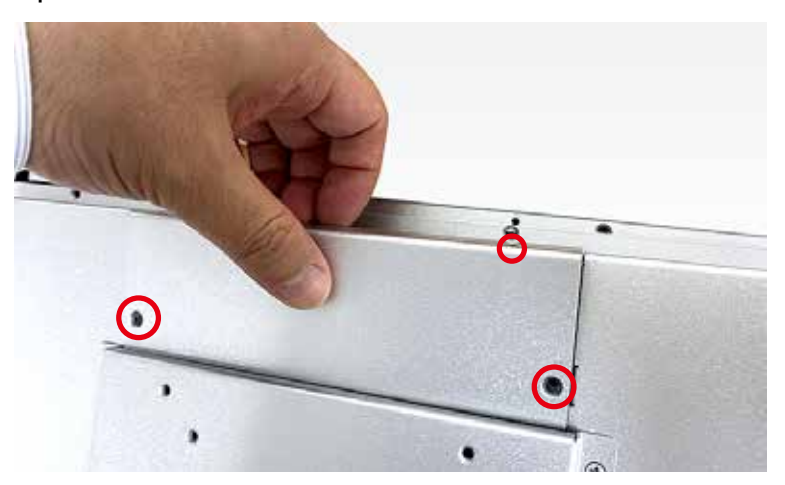

Note 1 : We strongly recommend you to buy wide temp. RAM and pre-install by VECOW for MTC-7000 series panel pc.

Note 2 : We strongly recommend you to buy storage and pre-install by VECOW for MTC-7010W, 10.1" Multi-touch panel pc.

# 3.2 Installing Mini PCIe Cards

Step 1 Remove 4pcs screws from system chassis.

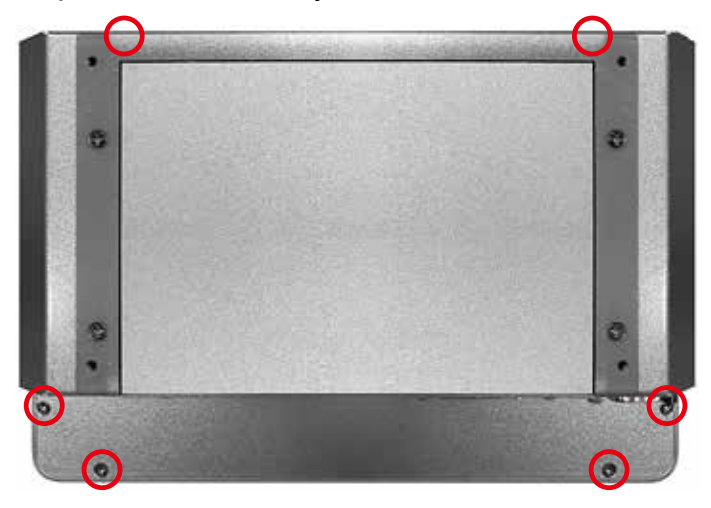

Step 2 Install Mini PCIe card into Mini PCIe socket.

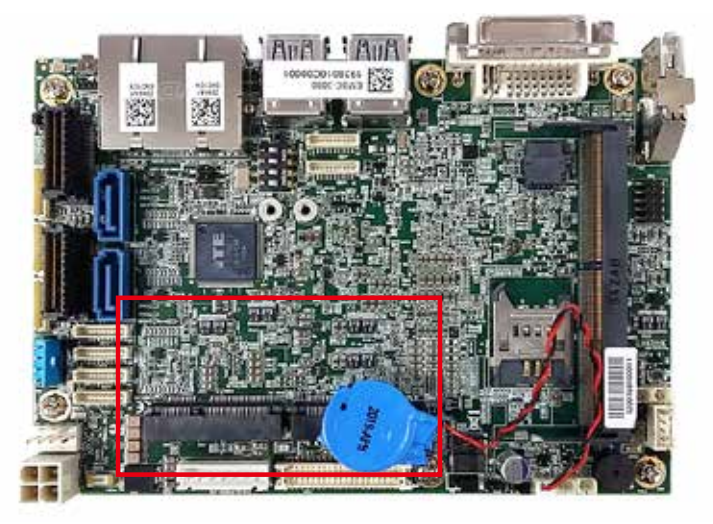

**Step 3** Install Mini PCIe card into the Mini PCIe slot.

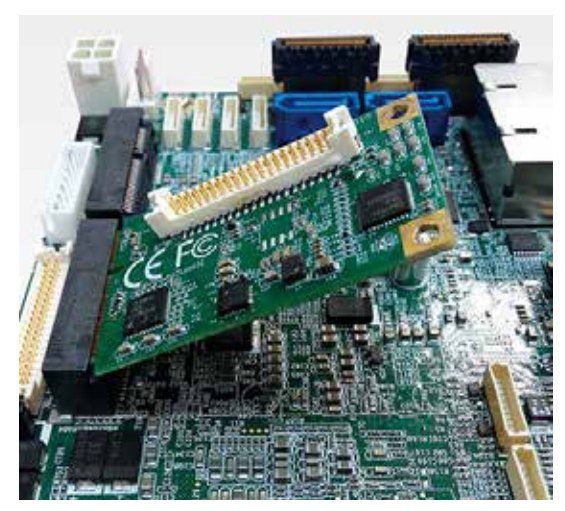

Step 4 Fasten one M2.5 screw.

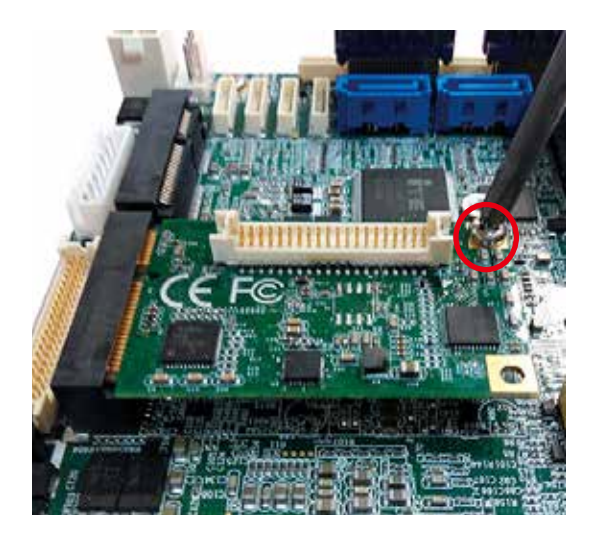

# 3.3 Mounting For MTC-7000 Series

**Step 1** Put the panel PC into the wall or device you want.

**Step 2** Put our panel mounting clips and fasten it to panel mount hole.

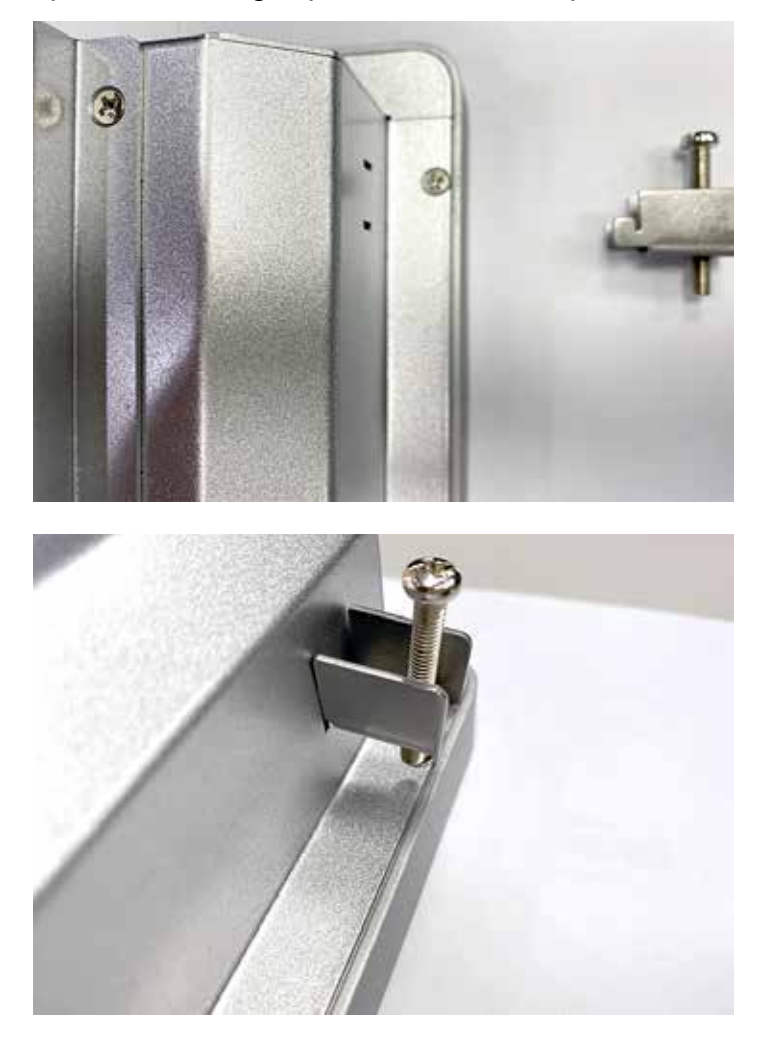

Step 3 Lock screw and finish.

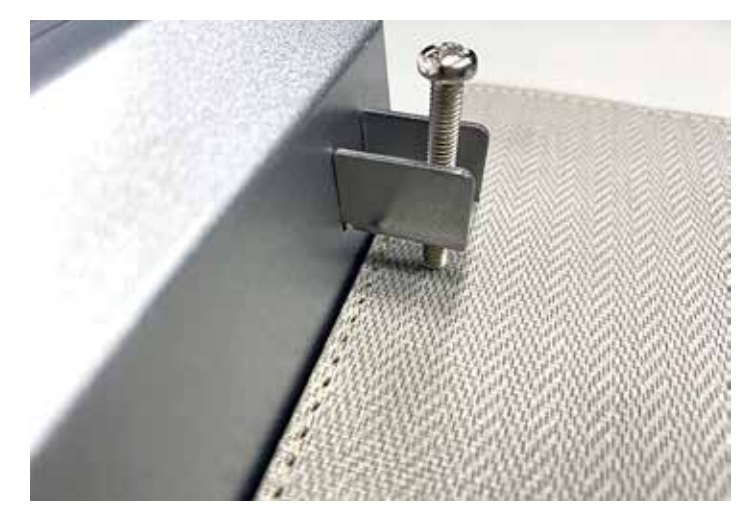

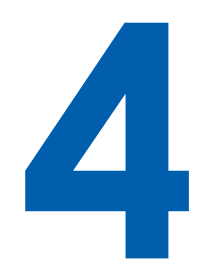

# **BIOS SETUP**

# 4.1 BIOS Setting

| Aptio Setup Utility -<br>Main Advanced Chipset Security                                                                                                    | Copyright (C) 2019 Americar<br>Boot Save & Exit                                                                                                    | n Megatrends, Inc.                                                                                                    |
|----------------------------------------------------------------------------------------------------|----------------------------------------------------------------------------------------------------|----------------------------------------------------------------------------------------------------|
| Main Advanced Chipset Security<br>BIOS Information<br>BIOS Vendor<br>Core Version<br>Compliancy<br>Project Version<br>Build Date and Time<br>Access Level<br>Processor Information<br>Name<br>Time | American Megatrends<br>5.13<br>UEFI 2.7; PI 1.6<br>E3000XXPUF00003<br>09/05/2019 14:41:20<br>Administrator<br>WhiskeyLake ULT<br>Intel(P) Core(TM)                |                                                                                                    |
| Speed<br>ID<br>Stepping<br>Package<br>Number of Processors<br>Microcode Revision<br>GT Info<br>IGFX VBIOS Version<br>IGFX GOP Version<br>Memory RC Version<br>Total Memory<br>Memory Frequency     | 17-8665UE CPU @ 1.70GHz<br>2000 MHz<br>0x806EC<br>V0<br>BGA1528<br>4Core(s) / 8Thread(s)<br>B8<br>GT2 (0x3EA0)<br>1026<br>N/A<br>0.7.1.108<br>8192 MB<br>2400 MHz | : Select Screen<br>11: Select Item<br>Enter: Select<br>+/-: Change Opt.<br>F1: General Help<br>F2: Previous Values<br>F3: Optimized Defaults<br>F4: Save & Exit<br>ESC: Exit |

Figure 4-1 : Entering Setup Screen

BIOS provide an interface for user to check and change system configuration. The BIOS setup program is accessed by pressing the <Del> key when POST display output then main BIOS Setup menu screen is displayed.

# 4.2 Main Manu

| Aptio Setup Utility -<br>Main Advanced Chipset Security | Copyright (C) 2019 American<br>Boot Save & Exit | Megatrends, Inc.                      |
|---------------------------------------------------------|-------------------------------------------------|---------------------------------------|
| Microcode Revision<br>GT Info                           | B8<br>GT2 (0x3EA0)                              | Choose the system default<br>language |
| IGFX VBIOS Version                                      | 1026                                            |                                       |
| IGFX GOP Version                                        | N/A                                             |                                       |
| Memory RC Version                                       | 0.7.1.108                                       |                                       |
| Total Memory                                            | 8192 MB                                         |                                       |
| Memory Frequency                                        | 2400 MHz                                        |                                       |
| PCH Information                                         |                                                 |                                       |
| Name                                                    | CNL PCH-LP                                      |                                       |
| PCH SKU                                                 | (U) Premium SKU                                 |                                       |
| Stepping                                                | DO                                              |                                       |
| ChipsetInit Base Revision                               | 20                                              | : Select Screen                       |
| ChipsetInit OEM Revision                                | 0                                               | †↓: Select Item                       |
| TXT Capability of Platform/PCH                          | Supported                                       | Enter: Select                         |
| Production Type                                         | Production                                      | +/-: Change Opt.                      |
|                                                         |                                                 | Fl: General Help                      |
| ME FW Version                                           | 12.0.35.1427                                    | F2: Previous Values                   |
| ME Firmware SKU                                         | Corporate SKU                                   | F3: Optimized Defaults                |
|                                                         | [English]                                       | F4: Save & Exit                       |
|                                                         | [English]                                       | LOC: EXIC                             |
| System Date                                             | [Fri 09/06/2019]                                |                                       |
| System Time                                             | [15:48:50]                                      |                                       |

Figure 4-2 : BIOS Main Menu

The Main menu display BIOS version and system information. There are two options on Main menu.

### System Date

Set the Date. Use Tab to switch between Date elements.

### **System Time**

Set the Time. Use Tab to switch between Time elements.

# 4.3 Advanced Functions

| Aptio Setup Utility - Copyright (C)<br>Main Advanced Chipset Security Boot Save & H                                                                                                    | 2019 American Megatrends, Inc.<br>Exit              |
|----------------------------------------------------------------------------------------------------|-----------------------------------------------------|
| <ul> <li>CPU Configuration</li> <li>Power &amp; Performance</li> <li>PCH-FW Configuration</li> <li>Trusted Computing</li> <li>ACPI Settings</li> <li>SMART Settings</li> <li>IT8786 Super IO Configuration</li> <li>Hardware Monitor</li> <li>Serial Port Console Redirection</li> <li>Intel TXT Information</li> <li>Acoustic Management Configuration</li> <li>PCI Subsystem Settings</li> </ul> | CPU Configuration Parameters                        |
| <ul> <li>USB Configuration</li> <li>CSM Configuration</li> <li>NVMe Configuration</li> <li>Network Stack Configuration</li> </ul>                                                                                                    | : Select Screen<br>fj: Select Item<br>Enter: Select |

Figure 4-3 : BIOS Advanced Menu

Select Advanced tab to enter advanced BIOS Setup options such as CPU Configuration, SATA Configuration and USB Configuration.

### 4.3.1 CPU Configuration

| PU Configuration                  |                         | To turn on/off the MLC streamer prefetcher. |
|-----------------------------------|-------------------------|---------------------------------------------|
| ype                               | Intel(R) Core(TM)       |                                             |
|                                   | 17-8665UE CPU @ 1.70GHz |                                             |
| D                                 | 0x806EC                 |                                             |
| peed                              | 2000 MHz                |                                             |
| 1 Data Cache                      | 32 KB x 4               |                                             |
| l Instruction Cache               | 32 KB x 4               |                                             |
| 2 Cache                           | 256 KB x 4              |                                             |
| 3 Cache                           | 8 MB                    |                                             |
| 4 Cache                           | N/A                     |                                             |
| MX                                | Supported               |                                             |
| MX/TXT                            | Supported               |                                             |
|                                   |                         | : Select Screen                             |
|                                   |                         | ↑↓: Select Item                             |
| djacent Cache Line Prefetch       | [Enabled]               | Enter: Select                               |
| ntel (VMX) Virtualization         | [Enabled]               | +/-: Change Opt.                            |
| echnology                         |                         | Fl: General Help                            |
| ctive Processor Cores             | [A11]                   | F2: Previous Values                         |
| yper-Threading                    | [Enabled]               | F3: Optimized Defaults                      |
| ES                                | [Enabled]               | F4: Save & Exit                             |
| ntel Trusted Execution Technology | [Disabled]              | ESC: Exit                                   |

Figure 4-3-1 : CPU Configuration

Display CPU related information and features supported.

### **Hardware Prefetcher**

To turn on/off the MLC streamer prefetcher.

### Adjacent Cache Line Prefetch

To turn on/off prefetching of adjacent cache lines.

### Intel (VMX) Virtualization Technology

When enabled, a VMM can utilize the additional hardware capabilities provided by Vanderpool Technology.

### **Active Processor Cores**

Number of cores to enable in each processor package.

### Hyper-threading

Enabled or Disabled Hyper-Threading Technology.

### AES

Enable/Disable AES (Advanced Encryption Standard).

### Intel Trusted Execution Technology

Enables utilization of additional hardware capabilities provided by Intel Trusted Execution Technology.

Changed require a full power cycle to take effect.

### 4.3.2 Power & Performance

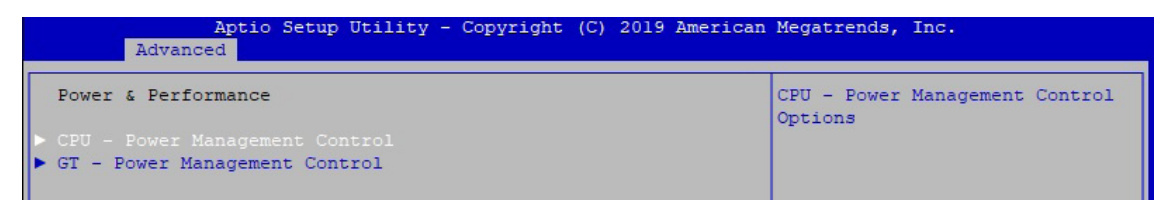

Figure 4-3-2 : Power & Performance

### 4.3.2.1 CPU - Power Management Control

| Advanced Advanced               |            |                                                        |  |  |
|---------------------------------|------------|--------------------------------------------------------|--|--|
| CPU - Power Management Control  |            | Select the performance state<br>that the BIOS will set |  |  |
|                                 |            | starting from reset vector.                            |  |  |
| Intel(R) SpeedStep(tm)          | [Enabled]  |                                                        |  |  |
| Intel(R) Speed Shift Technology | [Enabled]  |                                                        |  |  |
| Turbo Mode                      | [Disabled] |                                                        |  |  |
| C states                        | [Enabled]  |                                                        |  |  |
| Enhanced C-states               | [Enabled]  |                                                        |  |  |
| Configurable TDP Boot Mode      | [Nominal]  |                                                        |  |  |

Figure 4-3-2-1 : CPU - Power Management Control

### Boot performance mode

Select the performance state that the BIOS will set starting from reset vector.

### Intel<sup>®</sup> SpeedStep™

Allow more than two frequency ranges to be supported.

### Intel<sup>®</sup> Speed shift Technology

Enable/Disable Intel<sup>®</sup> Speed shift Technology support. Enabling will expose the CPPCv2 interface to allow for hardware controlled P-states.

### Turbo Mode

Enable/Disable processor Turbo Mode (requires Intel Speed Step or Intel Speed Shift to be available and enabled).

### C states

Enable or disable CPU Power management. Allows CPU to go to C states when it's no 100% utilized.

### **Enhanced C-states**

Enable/disable C1E. When enabled, CPU will switch to minimum speed when all cores enter C-State.

### **Configurable TDP Boot Mode**

Configurable TDP Mode as Nominal/Up/Down/Deactivate TDP selection. Deactivate option will set MSR to Nominal and MMIO to Zero. Configurable TDP allows operation in situation where extra cooling is available or situations where a cooler and quieter mode of operation is desired.

### 4.3.2.2 GT - Power Management Control

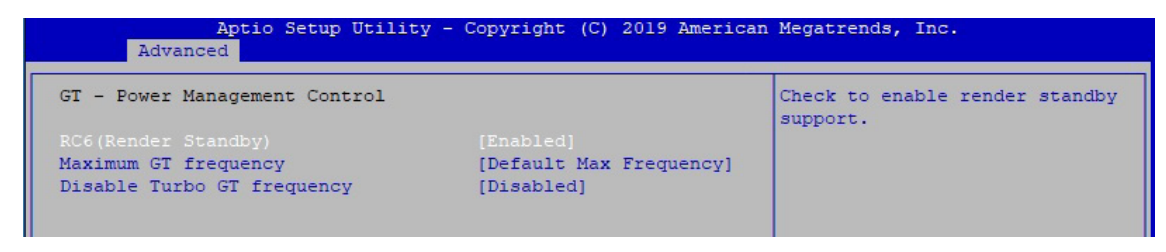

Figure 4-3-2-2 : GT - Power Management Control

### **RC6 (Render Standby)**

Check to enable render standby support.

### **Maximum GT frequency**

Maximum GT frequency limited by the user. Choose between 300MHz (RPN) and 1150 MHz (RP0). Value beyond the range will be clipped to min/max supported by SKU.

### **Disable Turbo GT frequency**

Enabled : Disables Turbo GT frequency. Disabled : GT frequency is not limited.

### 4.3.3 PCH-FW Configuration

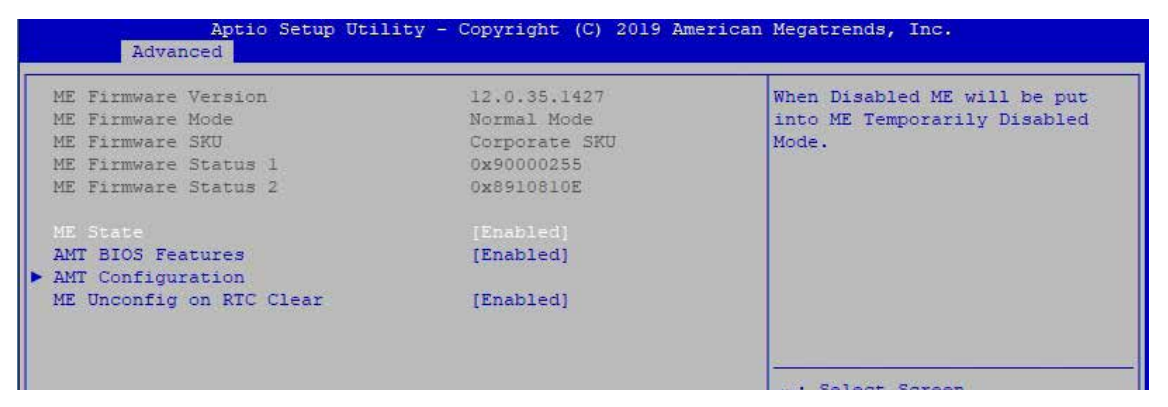

Figure 4-3-3 : PCH-FW Settings

### **ME State**

When Disabled ME will be put into ME Temporarily Disabled Mode.

### **AMT BIOS Features**

When disabled AMT BIOS Features are no longer supported and user is no longer able to access MEBx Setup. Note : This option does not disable Manageability Features in FW.

### AMT Configuration

Configure Intel Active Management Technology Parameters.

### **ME Unconfig on RTC Clear**

Disabling this option will cause ME not be unconfigured on RTC clear.

### 4.3.4 Trusted Computing

| Aptio Setup Utili<br>Advanced | ty - Copyright (C) 2019 Ar | merican Megatrends, Inc.                                    |
|-------------------------------|----------------------------|-------------------------------------------------------------|
| TPM20 Device Found            |                            | Enables or Disables BIOS                                    |
| Firmware Version:             | 5.62                       | support for security device.                                |
| Vendor:                       | IFX                        | 0.S. will not show Security<br>Device. TCG EFI protocol and |
| Security Device Support       |                            | INTIA interface will not be                                 |
| Terime DOD hereite            | 0112 1 0112050             |                                                             |

Figure 4-3-4 : Trusted Computing

Control the TPM device status and display related information if TPM chip is present.

### 4.3.5 ACPI Settings

| Aptio Setup Ut<br>Advanced             | ility - Copyright (C) 2019 Americ  | an Megatrends, Inc.                                                                        |
|----------------------------------------|------------------------------------|--------------------------------------------------------------------------------------------|
| ACPI Settings                          |                                    | Enables or Disables System<br>ability to Hibernate (OS/S4<br>Sleep State). This option may |
| Enable Hibernation<br>ACPT Sleep State | [Enabled]<br>[53 (Suspend to RAM)] | not be effective with some<br>operating systems                                            |
| 53 Video Repost                        | [Disabled]                         | operating bybochb.                                                                         |
|                                        |                                    |                                                                                            |

igure 4-3-5 : ACPI Settings

### **Enable Hibernation :**

Enables or Disables System ability to Hibernate (OS/S4 Sleep State). This option may be not effective with some OS.

### **ACPI Sleep State**

Select the highest ACPI sleep state the system will enter when the SUSPEND button is pressed.

### S3 Video Repost

Enable or Disable S3 Video Repost.

### 4.3.6 SMART Settings

|       | Aptio<br>Advanced | Setup Utility - Copyright (C) 2019 America | n Megatrends, Inc.                              |
|-------|-------------------|--------------------------------------------|-------------------------------------------------|
| SMART | Settings          |                                            | Run SMART Self Test on all<br>HDDs during POST. |
| SMART |                   |                                            |                                                 |

Figure 4-3-6 : SMART Settings

### SMART Self Test

Run SMART Self-test on all HDDs during POST.

### 4.3.7 IT8786 Super IO Configuration

| Aptio Setup Utility -<br>Advanced                                                                                                    | • Copyright  | (C) 2019 American | Megatrends, Inc.                                                                                                    |
|----------------------------------------------------------------------------------------------------|--------------|-------------------|----------------------------------------------------------------------------------------------------|
| IT8786 Super IO Configuration                                                                                                    |              |                   | Set Parameters of Serial Port<br>1 (COM1)                                                                                                    |
| Super IO Chip<br>Serial Port 1 Configuration<br>Serial Port 2 Configuration<br>Serial Port 3 Configuration<br>Serial Port 4 Configuration | IT8786       |                   |                                                                                                    |
|                                                                                                    |              |                   | : Select Screen<br>11: Select Item<br>Enter: Select<br>+/-: Change Opt.<br>F1: General Help<br>F2: Previous Values<br>F3: Optimized Defaults<br>F4: Save & Exit<br>ESC: Exit |
| Version 2.20.1271. 0                                                                                                    | Copyright (C | ) 2019 American M | egatrends, Inc.                                                                                                    |

Figure 4-3-7 : Super IO Settings

### **Serial Port 1 Configuration**

Set Parameters of Serial Port 1 (COM1).

### **Serial Port 2 Configuration**

Set Parameters of Serial Port 2 (COM2).

### **Serial Port 3 Configuration**

Set Parameters of Serial Port 3 (COM3).

### **Serial Port 4 Configuration**

Set Parameters of Serial Port 4 (COM4).

### 4.3.8 Hardware Monitor

| Aptio Setup Utility Advanced | - Copyright (C) 2019 Americar | Megatrends, Inc.                                         |
|------------------------------|-------------------------------|----------------------------------------------------------|
| Pc Health Status             |                               | Smart Fan Support. Work with<br>Full Speed if "Smart Fan |
| System temperature1          | : +45 🗆                       | Support" is Disabled.                                    |
| System temperature2          | : +45 🗆                       |                                                          |
| CPU temperature              | : +36 🗆                       |                                                          |
| System Fanl Speed            | : 3835 RPM                    |                                                          |
| VCORE                        | : +0.768 V                    |                                                          |
| DDR                          | : +1.212 V                    |                                                          |
| +12V                         | : +12.168 V                   |                                                          |
| +5V                          | : +5.040 V                    |                                                          |
| +3.3V                        | : +3.344 V                    |                                                          |
| Smart Fan Support            |                               | <u></u>                                                  |
| Smart Fan Mode               | [User]                        | : Select Screen                                          |
| Start Temperature            | 45                            | 11: Select Item                                          |
| PWM Start Value(%)           | 15                            | Enter: Select                                            |
| Full Speed Temperature       | 90                            | +/-: Change Opt.                                         |
|                              |                               | Fl: General Help                                         |
|                              |                               | F2: Previous Values                                      |
|                              |                               | F3: Optimized Defaults                                   |
|                              |                               | F4: Save & Exit                                          |
|                              |                               | ESC: Exit                                                |
|                              |                               |                                                          |
|                              |                               |                                                          |
|                              |                               |                                                          |
|                              |                               |                                                          |
|                              |                               |                                                          |
| Version 2.20.1271.           | Copyright (C) 2019 American M | legatrends, Inc.                                         |

Figure 4-3-8 : Hardware Monitor Settings

The IT8786 SIO features an enhanced hardware monitor providing thermal, fan speed and system voltages status monitoring.

### **Smart Fan Support**

Smart Fan Support. Work with full Speed if "Smart Fan Support" is Disabled.

### Smart Fan Mode

Default : Using the default smart fan table. User : Setting parameters by user.

### **Start Temperature**

Temperature Limit value of Fan Start (Degree C). (Range : 10-80)

### **PWM Start Value (%)**

Default PWM Value of Fan. (Range : 15%-100%)

### **Full Speed Temperature**

Temperature Limit value of Fan Full Speed (Degree C). (Range : 50-90)

### 4.3.9 Serial Port Console Redirection

| Aptio Setup Utility - Copyright (C) 2019 American Megatrends, Inc.<br>Advanced                                                                           |                                                     |  |
|----------------------------------------------------------------------------------------------------|-----------------------------------------------------|--|
| COMO<br>Console Redirection [Disabled]<br>Console Redirection Settings                                                                                   | Console Redirection Enable or<br>Disable.           |  |
| Legacy Console Redirection<br>Legacy Console Redirection Settings                                                                                        |                                                     |  |
| Serial Port for Out-of-Band Management/<br>Windows Emergency Management Services (EMS)<br>Console Redirection [Disabled]<br>Console Redirection Settings |                                                     |  |
|                                                                                                    | : Select Screen<br>11: Select Item<br>Enter: Select |  |

Figure 4-3-9 : Serial Port Console Redirection Settings

### **Console Redirection**

Console Redirection Enable or Disable.

### **Console Redirection Settings**

The settings specify how the host computer and the remote computer (which the user is using) will exchange data. Both computers should have the same or compatible settings.

### Legacy Console Redirection Settings

Legacy Console Redirection Settings

# Serial Port for Out-of-Band management/Windows Emergency Management Services (EMS)

Console Redirection Enable or Disable.

### 4.3.10 Intel TXT Information

| Aptio Setup<br>Advanced | ) Utility - Copyright (C) 2019 American | Megatrends, Inc. |
|-------------------------|-----------------------------------------|------------------|
| Intel TXT Information   |                                         |                  |
| Chipset                 | Production Fused                        |                  |
| BiosAcm                 | Production Fused                        |                  |
| Cpu Txt                 | Supported                               |                  |
| Error Code              | None                                    |                  |
| Class Code              | None                                    |                  |
| Major Code              | None                                    |                  |
| Minor Code              | None                                    |                  |
|                         |                                         |                  |
|                         |                                         |                  |

Figure 4-3-10 : Intel TXT Information

Display Intel TXT information.

### 4.3.11 Acoustic Management Configuration

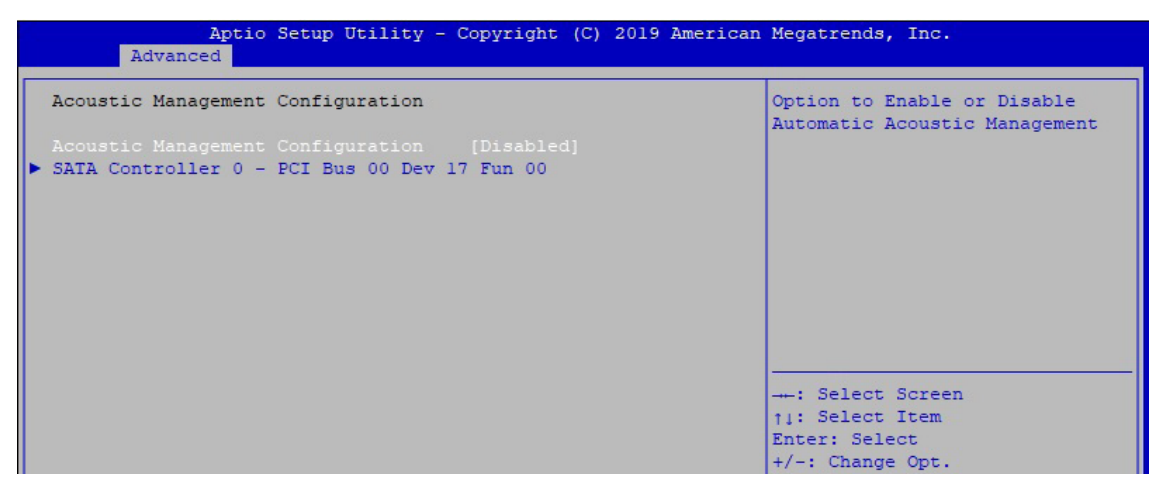

Figure 4-3-11 : Acoustic Management Settings

### **Acoustic Management Configuration**

Option to Enable or Disable Automatic Acoustic Management.

### 4.3.12 PCI Subsystem Settings

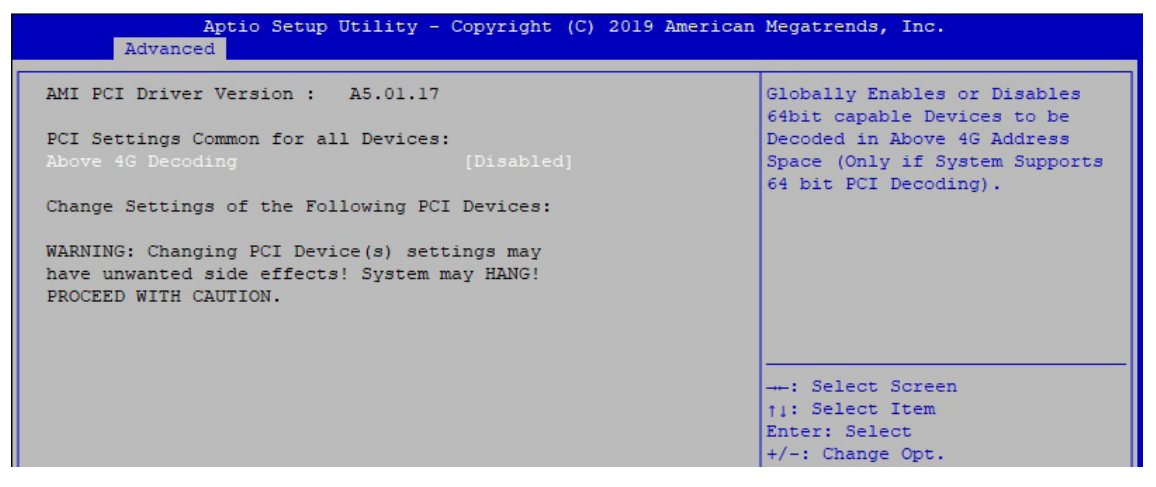

Figure 4-3-12 : PCI Subsystem Settings

### Above 4G Decoding

Globally Enables or Disables 64bit capable Devices to be Decoded in Above 4G Address Space (Only if System Supports 64 bit PCI Decoding).

### 4.3.13 USB Configuration

| Aptio Setup Utility -<br>Advanced  | Copyright (C) 2019 American            | Megatrends, Inc.                                                |
|------------------------------------|----------------------------------------|-----------------------------------------------------------------|
| USB Configuration                  |                                        | Enables Legacy USB support.                                     |
| USB Module Version                 | 23                                     | support if no USB devices are<br>connected. DISABLE option will |
| USB Controllers:                   |                                        | keep USB devices available                                      |
| USB Devices:                       |                                        |                                                                 |
| i keypoard, i Mouse                |                                        |                                                                 |
| Legacy USB Support                 |                                        |                                                                 |
| XHCI Hand-off                      | [Enabled]                              |                                                                 |
| USB Mass Storage Driver Support    | [Enabled]                              |                                                                 |
| Port 60/64 Emulation               | [Disabled]                             |                                                                 |
|                                    |                                        | : Select Screen                                                 |
| USB hardware delays and time-outs: | 10000000000000000000000000000000000000 | 11: Select Item                                                 |
| USB transfer time-out              | [20 sec]                               | Enter: Select                                                   |
| Device reset time-out              | [20 sec]                               | +/-: Change Opt.                                                |
| Device power-up delay              | [Auto]                                 | F1: General Help                                                |
|                                    |                                        | F2: Previous Values                                             |
|                                    |                                        | F3: Optimized Defaults                                          |
|                                    |                                        | P4: Dave & LXIC                                                 |
|                                    |                                        | ESC: EXIC                                                       |
|                                    |                                        |                                                                 |
|                                    |                                        |                                                                 |
|                                    |                                        |                                                                 |
|                                    |                                        |                                                                 |

Figure 4-3-13 : USB Settings

### Legacy USB Support

Enables Legacy USB support.

AUTO option disables legacy support if no USB devices are connected. ISABLE option will keep USB devices available only for EFI applications.

### **XHCI Hand-off**

This is a workaround for OSes without XHCI hand-off support. The XHCI ownership change should be claimed by XHCI driver.

### **USB Mass Storage Driver Support**

Enable/Disable USB Mass Storage Driver Support.

### Port 60/64 Emulation

Enables I/O port 60h/64h emulation support. This should be enabled for the complete USB keyboard legacy support for non-USB aware OSes.

### **USB transfer time-out**

The time-out value for Control, Bulk, and Interrupt transfers.

### **Device reset time-out**

USB mass storage device Start Unit command time-out.

### **Device power-up delay**

Maximum time the device will take before it properly reports itself to the Host Controller. 'Auto' uses default value : for a Root port it is 100 ms, for a Hub port the delay is taken from Hub descriptor.

### 4.3.14 CSM Configuration

| Compatibility Support Module | Configuration     | Enable/Disable CSM Support. |
|------------------------------|-------------------|-----------------------------|
|                              |                   |                             |
| SM16 Module Version          | 07.82             |                             |
| GateA20 Active               | [Upon Request]    |                             |
| Option ROM Messages          | [Force BIOS]      |                             |
| INT19 Trap Response          | [Immediate]       |                             |
| NDD Connection Order         | [Adjust]          |                             |
| Boot option filter           | [UEFI and Legacy] |                             |
| Option ROM execution         |                   | : Select Screen             |
|                              |                   | ↑↓: Select Item             |
| letwork                      | [Do not launch]   | Enter: Select               |
| Storage                      | [Legacy]          | +/-: Change Opt.            |
| /ideo                        | [Legacy]          | F1: General Help            |
| Other PCI devices            | [Legacy]          | F2: Previous Values         |
|                              |                   | F3: Optimized Defaults      |
|                              |                   |                             |

Figure 4-3-14 : CSM Settings

### **CSM Support**

Enable/Disable CSM Support.

### GateA20 Active

UPON REQUEST - GA20 can be disabled using BIOS services. ALWAYS - do not allow disabling GA20; this option is useful when any RT code is executed above 1MB.

### **Option ROM Messages**

Set display mode for Option ROM.

### **INT19 Trap Response**

BIOS reaction on INT19 trapping by Option ROM : IMMEDIATE - execute the trap right away; POSTPONED - execute the trap during legacy boot.

### **HDD Connection Order**

Some OS require HDD handles to be adjusted, i.e. OS is installed on drive 80h.

### **Boot option filter**

This option controls Legacy/UEFI ROMs priority.

### Network

Controls the execution of UEFI and Legacy PXE OpROM.

### Storage

Controls the execution of UEFI and Legacy Storage OpROM.

### Video

Controls the execution of UEFI and Legacy Video OpROM.

### **Other PCI devices**

Determines OpROM execution policy for devices other than Network, Storage, or Video.

### 4.3.15 NVMe Configuration

| Aptio<br>Advanced    | Setup Utility - Copyrig | ht (C) 2019 Americar | Megatrends, Inc. |  |
|----------------------|-------------------------|----------------------|------------------|--|
| NVMe Configuration   |                         |                      |                  |  |
| No NVME Device Found |                         |                      |                  |  |
|                      |                         |                      |                  |  |

Figure 4-3-15 : NVMe Configuration

Display NVMe Controller and drive information.

### 4.3.16 Network Stack Configuration

| Aptio Setur<br>Advanced                                                                                                    | ) Utility - Copyright (C) 2019 Americ                                                    | an Megatrends, Inc.                  |
|----------------------------------------------------------------------------------------------------|------------------------------------------------------------------------------------------|--------------------------------------|
| Network Stack<br>Ipv4 PXE Support<br>Ipv4 HTTP Support<br>Ipv6 PXE Support<br>Ipv6 HTTP Support<br>IPSEC Certificate<br>PXE boot wait time<br>Media detect count | [Enabled]<br>[Disabled]<br>[Disabled]<br>[Disabled]<br>[Disabled]<br>[Enabled]<br>0<br>1 | Enable/Disable UEFI Network<br>Stack |

Figure 4-3-16 : Network Stack Settings

### **Network Stack**

Enable/Disable UEFI Network Stack.

### **Ipv4 PXE Support**

Enable/disable IPv4 PXE boot support.

### **Ipv4 HTTP Support**

Enable/disable IPv4 HTTP boot support.

### Ipv6 PXE Support

Enable/disable IPv6 PXE boot support.

### **Ipv6 HTTP Support**

Enable/disable IPv6 HTTP boot support.

### IPSEC Certificate Support to Enable/disable IPSEC certificate for Ikev.

**PXE boot wait time** Wait time to press ESC key to abort the PXE boot.

### Media detect count

Number of times presence of media will be checked.

# 4.4 Chipset Functions

| Aptio Setup Utility - Copyright (C) 2019 American<br>Main Advanced Chipset Security Boot Save & Exit          | Megatrends, Inc.             |
|----------------------------------------------------------------------------------------------------|------------------------------|
| <ul> <li>System Agent (SA) Configuration</li> <li>PCH-IO Configuration</li> <li>LVDS Configuration</li> </ul> | System Agent (SA) Parameters |

Figure 4-4 : BIOS Chipset Menu

### System Agent (SA) Configuration System Agent (SA) Parameters.

PCH-IO Configuration PCH Parameters.

LVDS Configuration LVDS Configuration.

### 4.4.1 System Agent (SA) Configuration

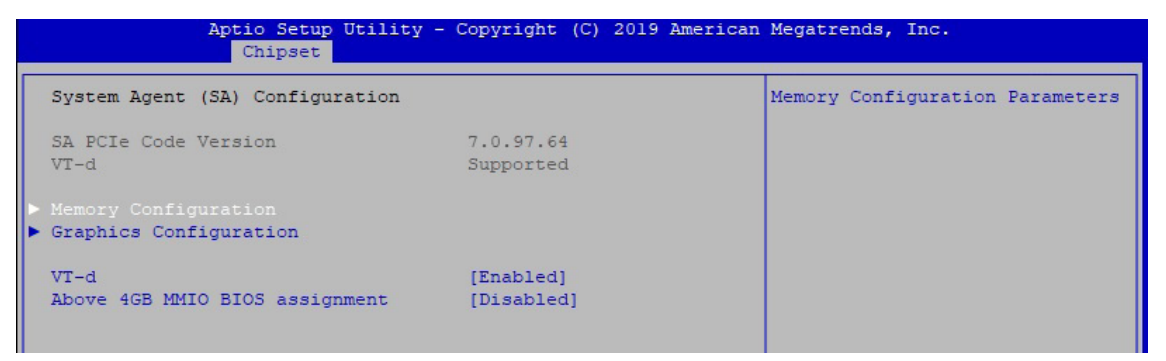

Figure 4-4-1 : System Agent Settings

### VT-d

VT-d capability.

### Above 4GB MMIO BIOS assignment

Enable/Disable above 4GB MemoryMappedIO BIOS assignment. This is disabled automatically when Aperture Size is set to 2048MB.

### 4.4.1.1 Memory Configuration

| Aptio Setup Utility -<br>Chipset                                            | Copyright (C) 2019 American                            | Megatrends, Inc. |
|-----------------------------------------------------------------------------|--------------------------------------------------------|------------------|
| Memory Configuration                                                        |                                                        |                  |
| Memory RC Version<br>Memory Frequency<br>Memory Timings (tCL-tRCD-tRP-tRAS) | 0.7.1.108<br>2400 MHz<br>17-17-17-39                   |                  |
| Channel 0 Slot 0<br>Size<br>Number of Ranks<br>Manufacturer                 | Populated & Enabled<br>8192 MB (DDR4)<br>1<br>Kingston |                  |

Figure 4-4-1-1 : Memory Information

Display memory information.

### 4.4.1.2 Graphics Configuration

| Aptio Setup Uti<br>Chipset | lity - Copyright (C) 2019 A | American Megatrends, Inc.                     |
|----------------------------|-----------------------------|-----------------------------------------------|
| Graphics Configuration     |                             | Keep IGFX enabled based on the setup options. |
|                            |                             |                                               |
| GTT Size                   | [8MB]                       |                                               |
| Aperture Size              | [256MB]                     |                                               |
| DVMT Pre-Allocated         | [32M]                       |                                               |
| DVMT Total Gfx Mem         | [MAX]                       |                                               |

Figure 4-4-1-2 : Graphics Settings

### **Internal Graphics**

Keep IGFX enabled based on the setup options.

### GTT Size

Select the GTT size.

### **Aperture Size**

Select the aperture size. Note : Above 4GB MMIO BIOS assignment is automatically enabled when selecting 2048MB aperture. To use this feature, please disable CSM support.

### **DVMT Pre-Allocated**

Select DVMT 5.0 pre-allocated (fixed) graphics memory size used by the internal graphics device.

### **DVMT Total Gfx Mem**

Select DVMT 5.0 total graphic memory size used by the internal graphics device.

### 4.4.2 PCH-IO Configuration

| Chipset                                    | oj copjilgno (o) iolo in |                                    |
|--------------------------------------------|--------------------------|------------------------------------|
| PCH-IO Configuration                       |                          | PCI Express Configuration settings |
|                                            |                          |                                    |
| SATA And RST Configuration                 |                          |                                    |
| <ul> <li>Security Configuration</li> </ul> |                          |                                    |
| PCH LAN Controller                         | [Enabled]                |                                    |
| Wake on LAN Enable                         | [Enabled]                |                                    |
| Serial IRQ Mode                            | [Continuous]             |                                    |
| State After G3                             | [S5 State]               |                                    |

Figure 4-4-2 : PCH-IO Settings

### PCH LAN Controller

Enable or disable onboard NIC.

### Wake on LAN

Enable or disable integrated LAN to wake the system. (The Wake On LAN cannot be disabled if ME is on at Sx state.).

### Serial IRQ Mode

Configure Serial IRQ Mode.

### State After G3

Specify what state to go to when power is re-applied after a power failure (G3 state).

### 4.4.2.1 PCI Express Configuration of PCH-IO

| Aptio Setup Utility -<br>Chipset                         | Copyright (C) 2019 American | Megatrends, Inc.                                           |
|----------------------------------------------------------|-----------------------------|------------------------------------------------------------|
| PCI Express Configuration                                |                             | The control of Active State<br>Power Management of the DMI |
| DMI Link ASPM Control                                    |                             | Link.                                                      |
| Native PCIE Enable                                       | [Enabled]                   |                                                            |
| PCIE Port assigned to LAN                                | 13                          |                                                            |
|                                                          |                             |                                                            |
| SUMIT B (PCIe x4)                                        |                             |                                                            |
| SUMIT B (PCIe x1)                                        |                             |                                                            |
| SUMIT A (PCIe x1)                                        |                             |                                                            |
| Intel (R) Ethernet Controller                            | Reserved for ethernet       |                                                            |
| I219 LAN                                                 |                             |                                                            |
| <ul> <li>Intel (R) Ethernet Controller I210 I</li> </ul> | AN                          |                                                            |
| mPCIe slot with SIM                                      |                             |                                                            |
| mPCIe/mSATA slot                                         | Lane configured as          | : Select Screen                                            |
|                                                          | USB/SATA                    | 11: Select Item                                            |
|                                                          |                             | Enter: Select                                              |
|                                                          |                             | +/-: Change Opt.                                           |
|                                                          |                             | F1: General Help                                           |
|                                                          |                             | F2: Previous values                                        |
|                                                          |                             | FA: Save ( Evit                                            |
|                                                          |                             | FSC. Fwit                                                  |
|                                                          |                             | LOG. LAIG                                                  |
|                                                          |                             |                                                            |
|                                                          |                             |                                                            |
|                                                          |                             |                                                            |
|                                                          |                             |                                                            |

Figure 4-4-2-1 : PCI Express Configuration

### **DMI Link ASPM Control**

The control of Active State Power Management of the DMI Link.

### **Native PCIE Enable**

PCI Express Native Support Enable/Disable. This feature is available in vista and beyond Windows OS.

### **PCI Express device settings**

BIOS options for PCI Express device setting.

### 4.4.2.2 SATA And RST Configuration

| Aptio Setup Utility -<br>Chipset                                                                   | Copyright (C) 2019 Americar                                                                       | Megatrends, Inc.                                                                     |
|----------------------------------------------------------------------------------------------------|---------------------------------------------------------------------------------------------------|--------------------------------------------------------------------------------------|
| SATA And RST Configuration                                                                         |                                                                                                   | Enable/Disable SATA Device.                                                          |
| SATA Controller(s)<br>SATA Mode Selection<br>> Software Feature Mask Configuration                 | [Enabled]<br>[AHCI]                                                                               |                                                                                      |
| Aggressive LPM Support                                                                             | [Enabled]                                                                                         |                                                                                      |
| Serial ATA Port 0<br>Software Preserve<br>Port 0<br>Hot Plug<br>Spin Up Device<br>SATA Device Type | Phison SSB064G (64.0GB)<br>SUPPORTED<br>[Enabled]<br>[Disabled]<br>[Enabled]<br>[Hard Disk Drive] |                                                                                      |
| Serial ATA Port 1<br>Software Preserve<br>Port 1<br>Hot Plug                                       | Empty<br>Unknown<br>[Enabled]<br>[Disabled]                                                       | ++: Select Screen<br>ti: Select Item<br>Enter: Select<br>+/-: Change Opt.            |
| Spin Up Device<br>SATA Device Type<br>Serial ATA Port 2<br>Software Preserve                       | [Enabled]<br>[Hard Disk Drive]<br>Empty<br>Unknown                                                | F1: General Help<br>F2: Previous Values<br>F3: Optimized Defaults<br>F4: Save & Exit |
| Port 2<br>Hot Plug<br>Spin Up Device<br>SATA Device Type                                           | [Enabled]<br>[Disabled]<br>[Enabled]<br>[Hard Disk Drive]                                         | ESC: Exit                                                                            |

Figure 4-4-2-2 : SATA Devices Settings

### SATA Controller(s)

Enable or disable SATA Device.

### **SATA Mode Selection**

Determines how SATA controllers operate.

### Software Feature Mask Configuration

RST Legacy OPROM/RST UEFI driver will refer to the SWFW configuration to enable/disable the storage features.

### **Aggressive LPM Support**

Enable PCH to aggressively enter link power state.

### Options for each SATA port.

Port n

Enable or disable SATA port.

### **Hot Plug**

Designates this port as Hot Pluggable.

### **Spin Up Device**

On an edge detect from 0 to 1, the PCH starts a COMRESET initialization sequence to the device.

### SATA Device Type

Identify the SATA port is connected to Solid State Drive or Hard Disk Drive.

### 4.4.2.3 BIOS Security Configuration of PCH-IO

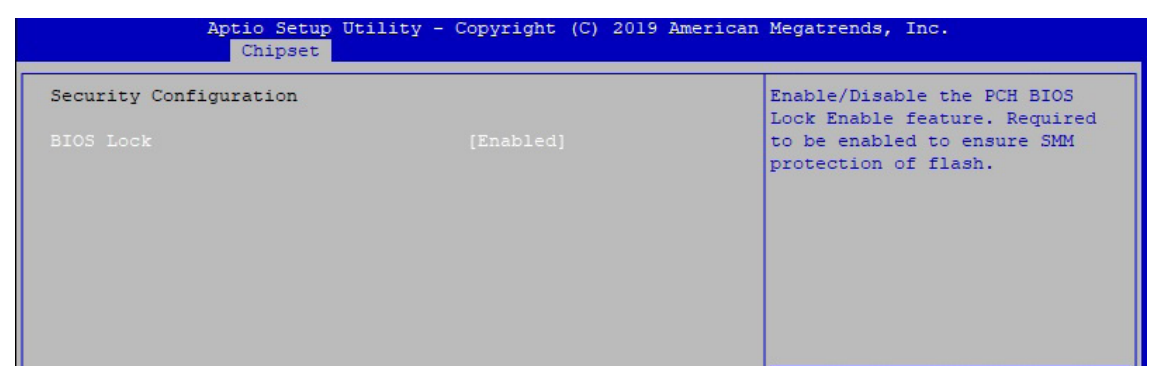

Figure 4-4-2-3 : BIOS Security Settings

### **BIOS Lock**

Enable/Disable the PCH BIOS Lock Enable (BLE bit) feature.

### 4.4.3 LVDS Configuration

| Aptio Setup Utility<br>Chipset           | - Copyright (C) 2019 American                                                                         | Megatrends, Inc.                                                                                                    |
|------------------------------------------|----------------------------------------------------------------------------------------------------|----------------------------------------------------------------------------------------------------|
| LCD Resolution Control<br>LCD Fanel Type | [1024x768 LVDS]<br>LCD Panel Type<br>800x600 LVDS<br>1024x600 LVDS                                    | Select LCD Panel Resolution                                                                                                    |
|                                          | 1024x768 LVDS<br>1280x800 LVDS<br>1280x1024 LVDS<br>1366x768 LVDS<br>1600x1200 LVDS<br>1920x1080 LVDS | : Select Screen<br>1: Select Item<br>Enter: Select<br>+/-: Change Opt.<br>F1: General Help<br>F2: Previous Values<br>F3: Optimized Defaults<br>F4: Save & Exit<br>ESC: Exit |

Figure 4-4-3 : LVDS Panel Settings

The LVDS Configuration option will be present if LVDS panel is connected on system.

### LCD Panel Type

Select LCD Panel Resolution.

# 4.5 Security

| Aptio Setup U<br>Main Advanced Chipset <mark>S</mark>                                                                                                    | tility - Copyright (C) 2019<br>Security Boot Save & Exit                                                                | American Megatrends, Inc.                                                                                                    |
|----------------------------------------------------------------------------------------------------|----------------------------------------------------------------------------------------------------|----------------------------------------------------------------------------------------------------|
| Password Description                                                                                                    |                                                                                                    | Set Administrator Password                                                                                                    |
| If ONLY the Administrator's<br>then this only limits access<br>only asked for when enterin<br>If ONLY the User's password<br>is a power on password and<br>boot or enter Setup. In Set<br>have Administrator rights.<br>The password length must be<br>in the following range: | a password is set,<br>is to Setup and is<br>ig Setup.<br>I is set, then this<br>must be entered to<br>sup the User will |                                                                                                    |
| Maximum length                                                                                                    | 20                                                                                                    |                                                                                                    |
| Administrator Password<br>User Password                                                                                                    |                                                                                                    | : Select Screen<br>11: Select Item<br>Enter: Select<br>+/-: Change Opt.<br>F1: General Help<br>F2: Previous Values<br>F3: Octivical Defaults |
| HDD Security Configuration:                                                                                                    |                                                                                                    | F3: Optimized Defaults                                                                                                    |
| PO:Phison SSB064GP1C0-S91                                                                                                    |                                                                                                    | P4: DAVE & EXIC                                                                                                    |
| ▶ Secure Boot                                                                                                    |                                                                                                    | LOC. EALC                                                                                                    |

Figure 4-5 : BIOS Security Menu

### Administrator Password

Set administrator password.

### **User Password**

Set user password.

### **Secure Boot**

Secure Boot coonfiguration.

### 4.5.1 HDD Security Configuration

| HDD Password Description :Set HDD User Password.Allows Access to Set, Modify and Clear*** Advisable to Power CycleHard DiskUserPasswordand Master Password.Password.user Password is mandatory to Enable HDD Security.Discard or Save changes optionin setup does not have anyimpact on HDD when password isit can also be used to unlock the HDD.set or removed. If the 'SetIf the 'Set User Password' option is hidden,HDD User Password' option isdo power cycle to enable the option again.hidden, do power cycle toHDD PASSWORD CONFIGURATION:: Select ScreenSecurity Supported :YesSecurity Frozen :NoHDD User Pwd Status:NOT INSTALLEDHDD Master Pwd Status :INSTALLEDFi: General HelpHDD Master Pwd Status :INSTALLEDFi: Save & Exit | Aptio Setup Util<br>Secu       | ity - Copyright (C) 2019 Am<br>rity | erican Megatrends, Inc.                                |
|----------------------------------------------------------------------------------------------------|--------------------------------|-------------------------------------|--------------------------------------------------------|
| Allows Access to Set, Modify and ClearSystem after Setting Hard DiskHard DiskUserPasswordand MasterPassword.User Password is mandatory to Enable HDD Security.Discard or Save changes optionIf Master password is installed (optional),in setup does not have anyif can also be used to unlock the HDD.impact on HDD when password isIf the 'Set User Password' option is hidden,HDD User Password' option isdo power cycle to enable the option again.hidden, do power cycle toHDD PASSWORD CONFIGURATION:: Select ScreenSecurity Supported :YesSecurity Frozen :NoSecurity Frozen :NoHDD User Pwd Status:NOT INSTALLEDHDD Master Pwd Status :INSTALLEDSet User PasswordF4: Save 4 Exit                                                     | HDD Password Description :     |                                     | Set HDD User Password.<br>*** Advisable to Power Cycle |
| Hard DiskUserPasswordandMasterPassword.Discard or Save changes optionUserPassword is mandatory to Enable HDD Security.In setup does not have anyIfMaster password is installed (optional),impact on HDD when password isit can also be used to unlock the HDD.impact on HDD when password' option isIf the 'Set User Password' option is hidden,HDD User Password' option isdo power cycle to enable the option again.hidden, do power cycle toHDD PASSWORD CONFIGURATION:: Select ScreenSecurity Supported :YesSecurity Locked :NoSecurity Frozen :NoHDD User Pwd Status:NOT INSTALLEDHDD Master Pwd Status :INSTALLEDSet User PasswordF4: Save 4 Exit                                                                                      | Allows Access to Set, Modify a | nd Clear                            | System after Setting Hard Disk                         |
| andMasterPassword.UserPassword is mandatory to Enable HDD Security.Discard or Save changes optionIfMaster password is installed (optional),impact on HDD when password isit can also be used to unlock the HDD.impact on HDD when password' option isIf the 'Set User Password' option again.HDD User Password' option isdo power cycle to enable the option again.hidden, do power cycle toHDD PASSWORD CONFIGURATION:: Select ScreenSecurity Supported :YesSecurity Locked :NoSecurity Frozen :NoHDD User Pwd Status:NOT INSTALLEDHDD Master Pwd Status :INSTALLEDSet User PasswordF4: Save & Exit                                                                                                    | Hard Disk User Password        |                                     | Passwords ***.                                         |
| User Password is mandatory to Enable HDD Security.<br>If Master password is installed (optional),<br>it can also be used to unlock the HDD.<br>If the 'Set User Password' option is hidden,<br>do power cycle to enable the option again.<br>HDD PASSWORD CONFIGURATION:<br>Security Supported : Yes<br>Security Locked : No<br>Security Frozen : No<br>HDD User Pwd Status: NOT INSTALLED<br>HDD Master Pwd Status : INSTALLED<br>HDD Master Password<br>Set User Password<br>Set User Password<br>HDD Master Pwd Status : F4: Save & Exit                                                                                                    | and Master Password.           |                                     | Discard or Save changes option                         |
| If Master password is installed (optional),<br>it can also be used to unlock the HDD.impact on HDD when password is<br>set or removed. If the 'SetIf the 'Set User Password' option is hidden,<br>do power cycle to enable the option again.HDD User Password' option is<br>hidden, do power cycle to<br>enable the option againHDD PASSWORD CONFIGURATION:: Select Screen<br>security Enabled :NoSecurity Supported :Yes<br>No: Select Item<br>Enter: SelectSecurity Locked :No+/-: Change Opt.HDD User Pwd Status:NOT INSTALLEDF1: General Help<br>F2: Previous Values<br>F3: Optimized DefaultsSet User PasswordF4: Save & Exit                                                                                                    | User Password is mandatory to  | Enable HDD Security.                | in setup does not have any                             |
| <pre>it can also be used to unlock the HDD.<br/>If the 'Set User Password' option is hidden,<br/>do power cycle to enable the option again.<br/>HDD PASSWORD CONFIGURATION:<br/>Security Supported : Yes: Select Screen<br/>Security Locked : No<br/>Security Frozen : No<br/>HDD User Password +/-: Change Opt.<br/>HDD User Password +/-: Change Opt.<br/>HDD User Pwd Status : INSTALLED<br/>HDD Master Pwd Status : INSTALLED<br/>Set User Password +/-: Save &amp; Exit</pre>                                                                                                    | If Master password is installe | d (optional),                       | impact on HDD when password is                         |
| If the 'Set User Password' option is hidden,<br>do power cycle to enable the option again.HDD User Password' option is<br>hidden, do power cycle to<br>enable the option againHDD PASSWORD CONFIGURATION:: Select Screen<br>security Enabled :: Select Screen<br>11: Select Item<br>Enter: SelectSecurity Locked :No11: Select Item<br>Enter: SelectSecurity Frozen :No+/-: Change Opt.HDD User Pwd Status:NOT INSTALLEDF1: General Help<br>F2: Previous Values<br>F3: Optimized DefaultsSet User PasswordF4: Save & Exit                                                                                                    | it can also be used to unlock  | the HDD.                            | set or removed. If the 'Set                            |
| do power cycle to enable the option again.       hidden, do power cycle to enable the option again         HDD PASSWORD CONFIGURATION:      : Select Screen         Security Supported :       Yes         Security Enabled :       No         Security Locked :       No         Security Frozen :       No         HDD User Pwd Status:       NOT INSTALLED         HDD Master Pwd Status :       INSTALLED         F2: Previous Values         F3: Optimized Defaults         F4: Save & Exit                                                                                                    | If the 'Set User Password' opt | ion is hidden,                      | HDD User Password' option is                           |
| HDD PASSWORD CONFIGURATION:       enable the option again         Security Supported :       Yes         Security Enabled :       No         Security Locked :       No         Security Frozen :       No         HDD User Pwd Status:       NOT INSTALLED         HDD Master Pwd Status :       INSTALLED         F1: General Help         F2: Previous Values         F3: Optimized Defaults         F4: Save & Exit                                                                                                    | do power cycle to enable the o | ption again.                        | hidden, do power cycle to                              |
| HDD PASSWORD CONFIGURATION:      : Select Screen         Security Supported :       No         Security Locked :       No         Security Frozen :       No         HDD User Pwd Status:       NOT INSTALLED         HDD Master Pwd Status :       INSTALLED         F1: General Help         F2: Previous Values         F3: Optimized Defaults         Set User Password       F4: Save & Exit                                                                                                    |                                |                                     | enable the option again                                |
| Security Supported :       Yes      : Select Screen         Security Enabled :       No       11: Select Item         Security Locked :       No       Enter: Select         Security Frozen :       No       +/-: Change Opt.         HDD User Pwd Status:       NOT INSTALLED       F1: General Help         HDD Master Pwd Status :       INSTALLED       F2: Previous Values         F3: Optimized Defaults       F3: Optimized Defaults         F4: Save & Exit       F4: Save & Exit                                                                                                    | HDD PASSWORD CONFIGURATION:    |                                     |                                                        |
| Security Enabled :       No       11: Select Item         Security Locked :       No       Enter: Select         Security Frozen :       No       +/-: Change Opt.         HDD User Pwd Status:       NOT INSTALLED       F1: General Help         HDD Master Pwd Status :       INSTALLED       F2: Previous Values         Set User Password       F4: Save & Exit                                                                                                    | Security Supported :           | Yes                                 | : Select Screen                                        |
| Security Locked :     No     Enter: Select       Security Frozen :     No     +/-: Change Opt.       HDD User Pwd Status:     NOT INSTALLED     F1: General Help       HDD Master Pwd Status :     INSTALLED     F2: Previous Values       Set User Password     F4: Save & Exit                                                                                                    | Security Enabled :             | No                                  | 1↓: Select Item                                        |
| Security Frozen :       No       +/-: Change Opt.         HDD User Pwd Status:       NOT INSTALLED       F1: General Help         HDD Master Pwd Status :       INSTALLED       F2: Previous Values         F3: Optimized Defaults       F4: Save & Exit                                                                                                    | Security Locked :              | No                                  | Enter: Select                                          |
| HDD User Pwd Status: NOT INSTALLED F1: General Help<br>HDD Master Pwd Status : INSTALLED F2: Previous Values<br>F3: Optimized Defaults<br>Set User Password F4: Save & Exit                                                                                                    | Security Frozen :              | No                                  | +/-: Change Opt.                                       |
| HDD Master Pwd Status : INSTALLED F2: Previous Values<br>F3: Optimized Defaults<br>Set User Password F4: Save & Exit                                                                                                    | HDD User Pwd Status:           | NOT INSTALLED                       | Fl: General Help                                       |
| Set User Password F3: Optimized Defaults<br>F4: Save & Exit                                                                                                    | HDD Master Pwd Status :        | INSTALLED                           | F2: Previous Values                                    |
| Set User Password F4: Save & Exit                                                                                                    |                                |                                     | F3: Optimized Defaults                                 |
|                                                                                                    |                                |                                     | F4: Save & Exit                                        |
| Set Master Password ESC: Exit                                                                                                    | Set Master Password            |                                     | ESC: Exit                                              |

Figure 4-5-1 : HDD Security Settings

### Set User Password

Set HDD user password.

\*\*\* Advisable to power cycle system after setting hard disk passwords\*\*\*.

Discard or save changes option in setup does not have any impact on HDD when password is set or removed. If the 'Set HDD user Password' option is gray, do power cycle to enable the option again.

### 4.5.2 Security Boot

| Aptio Setup U<br>S                                                  | tility - Copyright (C) 2019 A<br>ecurity | merican Megatrends, Inc.                                                             |
|---------------------------------------------------------------------|------------------------------------------|--------------------------------------------------------------------------------------|
| System Mode                                                         | Setup                                    | Secure Boot mode options:<br>Standard or Custom.                                     |
| Secure Boot                                                         | [Disabled]<br>Not Active                 | In Custom mode, Secure Boot<br>Policy variables can be<br>configured by a physically |
| Secure Boot Mode<br>• Restore Factory Keys<br>• Reset To Setup Mode |                                          | present user without full<br>authentication                                          |

Figure 4-5-2 : Security Boot Settings

### Secure Boot

Secure Boot feature is Active if Secure Boot is Enabled, Platform Key (PK) is enrolled and the System is in User mode. The mode change requires platform reset.

### Secure Boot Mode

Secure Boot mode options : Standard or Custom.

In Custom mode, Secure Boot Policy variables can be configured by a physically present user without full authentication.

### **Key Management**

Enables expert users to modify Secure Boot Policy variables without full authentication.

# 4.6 Boot Functions

| Aptio Setup Utility -<br>Main Advanced Chipset Security                          | Copyright (C) 2019 American<br>Boot Save & Exit           | Megatrends, Inc.                                                                                                    |
|----------------------------------------------------------------------------------|-----------------------------------------------------------|----------------------------------------------------------------------------------------------------|
| Boot Configuration<br>Setup Prompt Timeout<br>Bootup NumLock State<br>Quiet Boot | <mark>l</mark><br>[Off]<br>[Disabled]                     | Number of seconds to wait for<br>setup activation key.<br>65535(0xFFFF) means indefinite<br>waiting.                                         |
| Boot Option Priorities<br>Boot Option #1                                         | [Windows Boot Manager<br>(P0: Phison<br>SSB064GPTC0-S91)1 |                                                                                                    |
| Boot Option #2<br>Boot Option #3                                                 | [P0: Phison<br>SSB064GPTC0-S91]<br>[UEFI: Built-in EFI    |                                                                                                    |
| Hard Drive BBS Priorities                                                        | Shell]                                                    | : Select Screen<br>11: Select Item<br>Enter: Select<br>+/-: Change Opt.<br>F1: General Help<br>F2: Previous Values<br>F3: Optimized Defaults |
|                                                                                  |                                                           | F4: Save & Exit<br>ESC: Exit                                                                                                    |

Figure 4-6 : BIOS Boot Menu

### **Setup Prompt Timeout**

Number of seconds to wait for setup activation key. 65535 (0xFFFF) means indefinite waiting.

### **Bootup NumLock State**

Select the keyboard NumLock state.

### **Quiet Boot**

Enables or disables Quiet Boot option.

### **Boot Option #x**

Sets the system boot order.

### Hard Drive BBS Priorities

Set the order of the legacy devices in this group.

# 4.7 Save & Exit

| Aptio Setup Utility - Copyright (C) 2019 American<br>Main Advanced Chipset Security Boot Save & Exit                                                                                               | Megatrends, Inc.                                                                                                    |
|----------------------------------------------------------------------------------------------------|----------------------------------------------------------------------------------------------------|
| Save Options<br>Save Changes and Exit<br>Discard Changes and Exit<br>Save Changes and Reset<br>Discard Changes and Reset<br>Save Changes<br>Discard Changes<br>Default Options<br>Restore Defaults | Exit system setup after saving<br>the changes.                                                                                                    |
| Save as User Defaults<br>Restore User Defaults<br>Boot Override<br>UEFI: Built-in EFI Shell<br>Windows Boot Manager (PO: Phison SSB064GPTC0-S91)<br>PO: Phison SSB064GPTC0-S91                     | : Select Screen<br>11: Select Item<br>Enter: Select<br>+/-: Change Opt.<br>F1: General Help<br>F2: Previous Values<br>F3: Optimized Defaults<br>F4: Save & Exit<br>ESC: Exit |
|                                                                                                    |                                                                                                    |

Figure 4-7 : BIOS Save and Exit Menu

### Save Changes and Exit

Exit system setup after saving the changes.

### **Discard Changes and Exit**

Exit system setup without saving any changes.

### Save Changes and Reset

Reset the system after saving the changes.

### **Discard Changes and Reset**

Reset system setup without saving any changes.

### Save Changes

Save Changes done so far to any of the setup options.

### **Discard Changes**

Discard Changes done so far to any of the setup options.

### **Default Options :**

### **Restore Defaults**

Restore/Load Default values for all the setup options.

### Save as User Defaults

Save the changes done so far as User Defaults.

### **Restore User Defaults**

Restore the User Defaults to all the setup options.

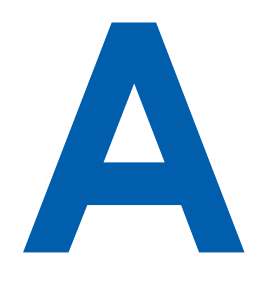

# **APPENDIX A : SOFTWARE GUIDE**

# **A.1 Function Description**

The MTC-7000 offers a watchdog timer.

# A.2 Software Package Contain

Distribution folder include x32 and x64 versions, use batch file for installation. There are included as followed :

| Win7_32.bat :                                              |                      |
|------------------------------------------------------------|----------------------|
| Installation for 32-bit driver                             | Distribution         |
| Win7_64.bat :                                              | Runtime              |
| Windows update package which driver required               | Sample               |
| (need to restart), and Installation for 64-bit driver      | Source               |
| Win8_32.bat, Win8_64.bat :                                 | 🖲 Uninstall 32       |
| Installation for driver, and guideline to Framework 3.5    | Uninstall 64         |
| distribution for sample                                    | Win7 32              |
| Win10_32.bat, and Win10_64.bat :                           | Min7_52              |
| Installation for driver, and installation to Framework 3.5 | <sup>™</sup> ₩117_04 |
| distribution for sample                                    | 1 VVIN8_32           |
| Uninstall_32.bat, and Uninstall_64.bat :                   | 💩 Win8_64            |
| Uninstallation for driver                                  | 💿 Win10_32           |
| Run batch file as Administrator.                           | 💿 Win10_64           |
| Support Windows 7 above.                                   |                      |
| Make aura it is Mindows varsian before installation        |                      |

Make sure it is Windows version before installation.

Runtime folder includes head file for software developer or System Integration. Sample folder includes sample program, driver library, and API library. Source folder includes sample program source code that compile on Visual Studio 2008.

# A.3 Sample

Sample folder include x32 and x64 versions, as shown below :

drv.dll
MTC7K.dll
MTC7K

Sample MTC-7000.exe, as shown below :

| 🚔 MTC-7000  |                                                    | Х |
|-------------|----------------------------------------------------|---|
| Write       | <mark>0</mark> 0 0 0 0 0 0 0 0 0 0 0 0 0 0 0 0 0 0 | 0 |
| MTC7K V1.07 |                                                    |   |

WDT group : Write button: Set WDT when WDT setup text is valid. Stop button: Cancel WDT and counting. Use after Write button action. WDT setup text: User setting, WDT value, unit: second. Use for Write button activate. WDT counting text (read only): WDT counting by program timer after set WDT. Shown after Write button action. WDT setup day format texts (user setting): User setting, WDT value, format: day'hour'minute'second. WDT counting day format text (read only): WDT counting, format: day'hour'minute'second.

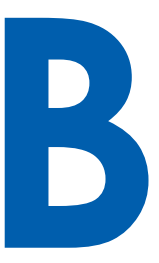

# **APPENDIX B : SOFTWARE FUNCTIONS**

# **B.1 Driver API Guide**

In Runtime folder, on MTC7K.h :

\_DLL\_IMPORT\_ definition is used on LoadLibrary API for MTC7K.dll. MTC7K\_EXPORTS definition is used on MTC7K.dll building.

### **BOOL** Initial()

Initial machine for watchdog timer

Return :

TRUE (1) : Success;

FALSE (0) : Fail (Driver not exists, or initial error (version is too old, or machine not match))

### BOOL GetWDT(DWORD \*WDT)

Get watchdog timer setup

WDT : watchdog timer setup

Unit : second. (Range : 0 ~ 65535 sec, 1093 ~ 65535 min (=65580 ~ 3932100 sec))

Return :

TRUE (1) : Success;

FALSE (0) : Fail (Initial error, or call by pointer error, or hardware problem)

### BOOL SetWDT(DWORD WDT)

Set watchdog timer setup

WDT : watchdog timer setup Unit : second. (Range : 1 ~ 65535 sec, 1093 ~ 65535 min (=65580 ~ 3932100 sec))

Return :

TRUE (1) : Success; FALSE (0) : Fail (Initial error, or setup 0 error, or hardware problem)

### **BOOL CancelWDT()**

Cancel watchdog timer Return : TRUE (1) : Success; FALSE (0) : Fail (Initial error, or hardware problem)

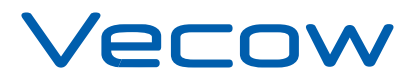

For further support information, please visit www.vecow.com

This document is released for reference purpose only.

All product offerings and specifications are subject to change without prior notice.

No part of this publication may be reproduced in any form or by any means, electric, photocopying, or recording, without prior authorization from the publisher.

The rights of all the brand names, product names, and trademarks belong to their respective owners. © Vecow Co., Ltd. 2020. All rights reserved.